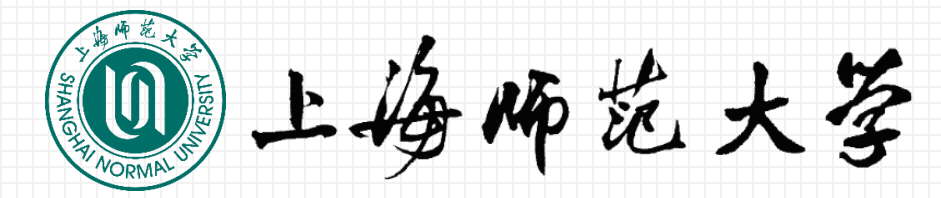

# eduroam 全球无线漫游服务介绍

### 2018年6月

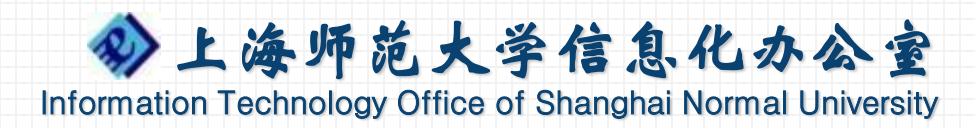

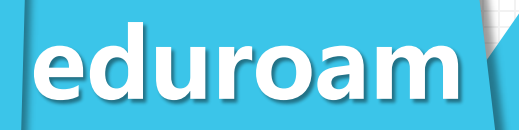

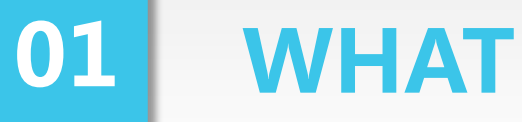

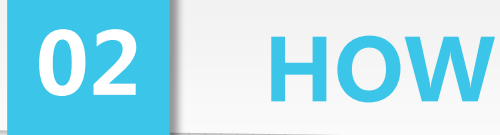

**03 WHY** 

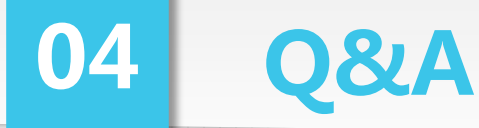

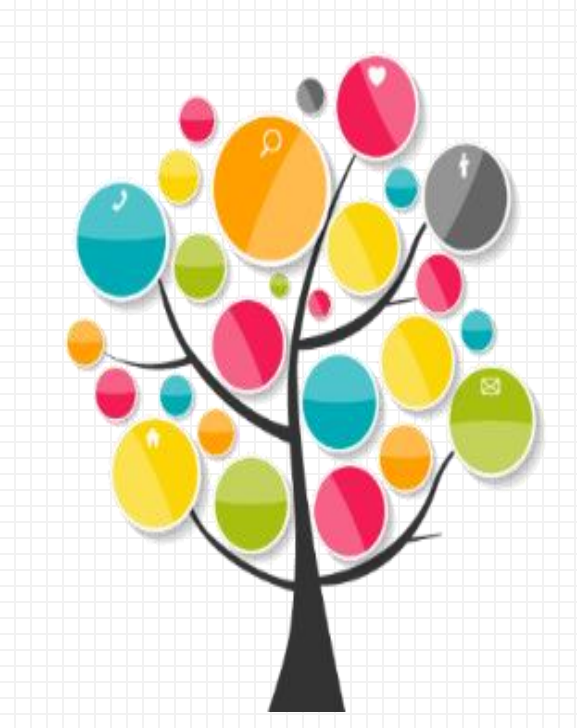

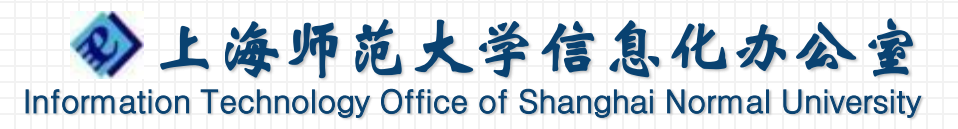

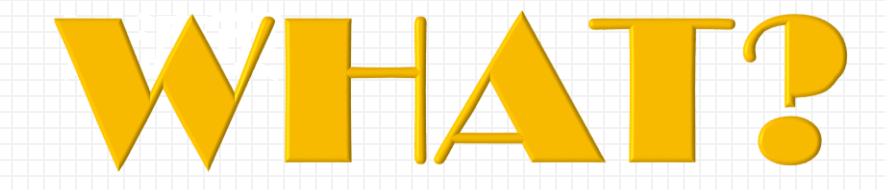

### PART ONE eduroam是什么

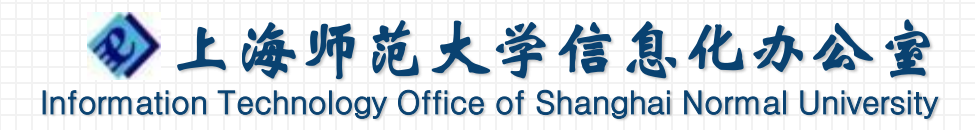

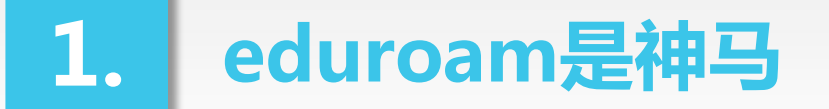

eduroam

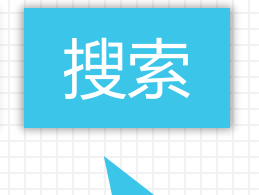

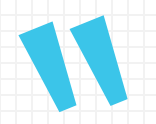

eduroam是education roaming的缩写,是一种安全的全 球漫游服务,为各个国家的教育科研网广泛采用。 eduroam最早起源于欧洲,目前覆盖了89个国家和地区。 对于学生、教师和科研人员来讲,如果所在学校/单位已经 加入eduroam,那么他们可以非常容易地在其他支持 eduroam的学校/单位使用Internet,不受国界限制。

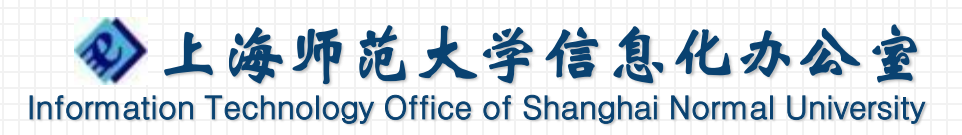

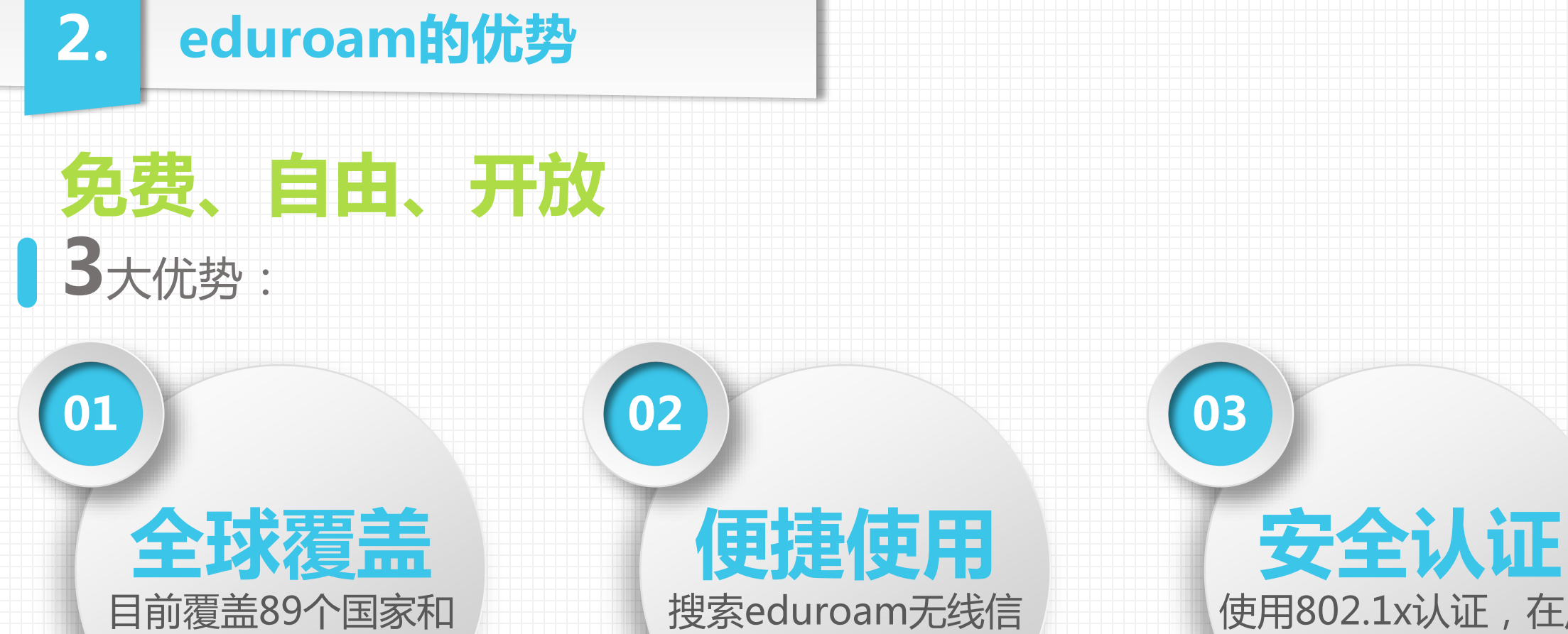

地区,全国90+所高校

号,通过学校帐号认证

使用802.1x认证,在用 户本单位IdP完成认证

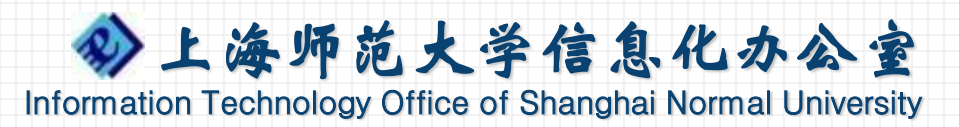

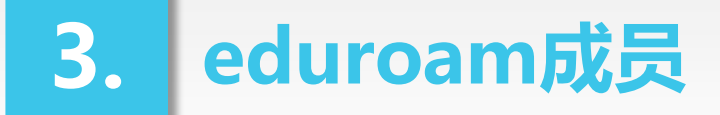

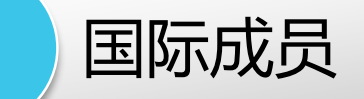

eduroam联盟的主要成员是教育和学术机构,在欧美、日本几乎所 有大学都是eduroam联盟成员。 世界著名大学如哈佛大学、麻省理工学院、耶鲁大学、牛津大学、 诺丁汉大学等,以及世界各国教科网如加拿大CANARIE、英国 JANET、澳大利亚AARNET等都是eduroam联盟成员。

全球站点: https://www.eduroam.org/

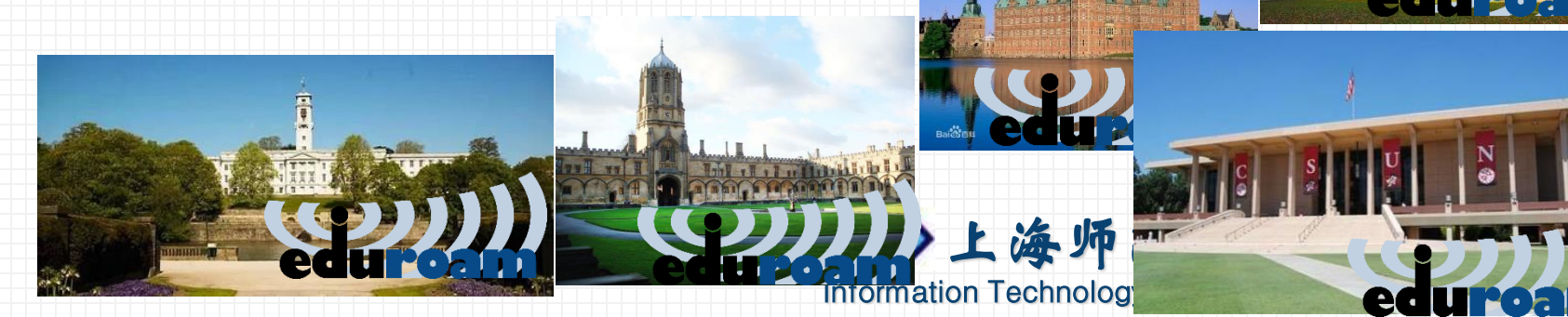

### 3. eduroam成员

### 2 国内成员

### 教育网站点: <u>http://www.eduroam.edu.cn/</u>

| 序号 | 学校名称             | 调试完成时间     | -        |               |       |                  |        |                   | *************    | 010 04 11 00.55.01 |
|----|------------------|------------|----------|---------------|-------|------------------|--------|-------------------|------------------|--------------------|
| 8  | 3上海交通大学          | 2015-12-03 | 中国大子     | 2(95个) 中国具他甲位 | 具他国家  |                  |        |                   | <i>致</i> 据更新时间:2 | 018-04-11 09:55:01 |
| 14 | 1复旦大学            | 2016-03-24 | 调试完成     | (95个)         |       | 导出               | 调试中    | (50个)             |                  | 导出                 |
| 17 | 7华东师范大学          | 2016-04-27 | 显示 10    | ✔ 项结果         | 搜索:   |                  | 显示     | .0 ✔ 项结果          | 搜索:              |                    |
| 20 | )上海大学            | 2016-05-23 | 序号↓      | 学校名称          | It    | 调试完成时间           | 序号     | 学校名称              | ļt               | 提交申请时间 1           |
| 38 | 3上海海洋大学          | 2017-01-09 | 1        | 北京大学          |       | 2015-03-21       | 1      | 北京航空航天大学          |                  | 2016-11-05         |
| 49 | 9上海交通大学医学院       | 2017-05-19 | 2        | 中国科学技术大学      |       | 2015-05-08       | 2      | 哈尔滨丁业大学           |                  | 2016-12-28         |
| 64 | 1上海理工大学          | 2017-11-03 | 2        | 山国石油大学(化左)    |       | 2015-05-12       | 3      | 化南师范大学            |                  | 2016-12-28         |
| 67 | 7上海外国语大学         | 2017-11-13 | 4        |               |       | 2015 05 12       | 4      | <b>主</b> 京师芸士学    |                  | 2010 12 20         |
| 73 | 3同济大学            | 2017-12-29 | 4        | 四交利初浦入子       |       | 2015-00-03       | 4      | 南东师心人子            |                  | 2010-12-28         |
| 76 | 5上海第二工业大学        | 2018-03-14 | 5        | 苏州大学          |       | 2015-06-1/       | 5      | 深圳大学城             |                  | 2016-12-28         |
| 81 | 上海工程技术大学         | 2018-03-14 |          |               | + + - | 15-10-5          | 6      | 西安交通大学            |                  | 2016-12-28         |
| 82 | 2上海电机学院          | 18 03-14   | 10       |               |       |                  | 7      | 武汉大学              |                  | 2017-02-23         |
| 84 | 上海科技大学           | 2018-03-14 | 8        | 上海交通大学        |       | 2015-12-03       | 8      | 中央音乐学院            |                  | 2017-03-03         |
| 88 | 3上海师范大学          |            | <u> </u> |               |       | 2015-12121       | 9      | 集美大学              |                  | 2017-03-10         |
| 90 | 5年生大学 <b>ビロリ</b> |            | 6        | 又一支二          | ]_(2  | (UL <b>ð.</b> 4) | 10     | 北京服装学院            |                  | 2017-03-13         |
| 92 | 2上海健康医学院         | 2018-04-02 |          |               |       | Information      | Techno | ology Office of S | Shanghai Norr    | nal University     |

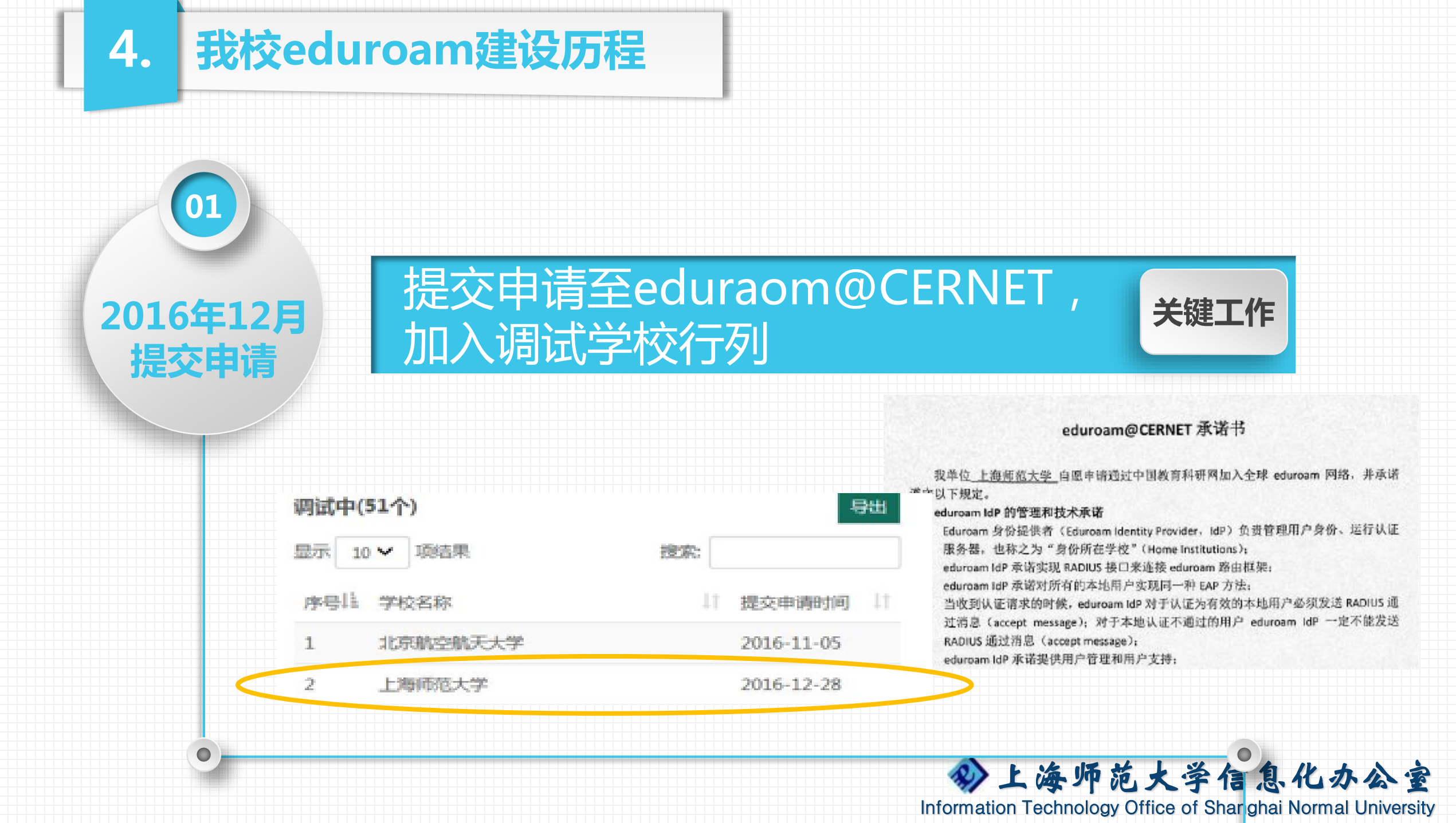

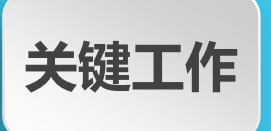

### 虚拟机部署radius服务,对接 eduroam@CERNET,部署AD域服务器

02

2017年

部署对接调试

③ 运行概况 运行概况 🕒 详细统计 服务监测 32 235 29 配置管理 组织架构管理 系统管理 囲 教育网top 来访终端数 ■ 联合运维 AD参数配置 邮箱管理 × 人首页 同步设置 🐣 我的eduroam 来访人数—今天 ₿ <u>∿</u> 同步管理 × 🚽 保存 ✔ 验证 👂 调试帮助 AD域管理 ~ 标题 AD域配置信息 ADIP地址 10.10.246.29 AD参数配置 shnu.edu.cn AD域名 o=上海师范大学.dc=shnu.dc=edu.dc=cn ADDN地址 08 09 10 11 12 13 06 07 03 04 05 顶级部门 上海师范大学 AD测试账号 admguser ₿ ∿ 来访学校TOP—今天 📕 认证成功人数 登录管理 ¥ AD测试密码 ..... 3 7 25-× 日志管理 分上海师范大学信息化办公室 Information Technology Office of Shanghai Normal University

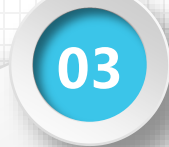

#### 2018年3月 正式推出服务

### 2018年 3月26日,正式推出面向教 职工用户的eduroam服务支持

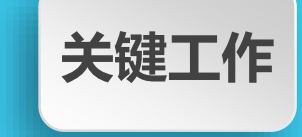

Information Technology Office of Shar ghai Normal University

|                                                                                                    | 无线局域网<br><sup>选取网络…</sup><br>CMCC |              |                 |     |
|----------------------------------------------------------------------------------------------------|-----------------------------------|--------------|-----------------|-----|
| And a : an ) and a<br>And a : an ) and a<br>AT学校正语eduroam全球开状温波服务的语题                                                                                                    | 选取网络<br>CMCC                      |              |                 |     |
| 当時位至:言意:連邦公告                                                                                                    | CMCC                              |              |                 |     |
| 关于学校开通eduroam全球于优温波服务的通知                                                                                                    |                                   | ÷ ∪          | ceduroam        |     |
|                                                                                                    | CMCC-EDU                          | <b>∻</b> (j) | " 正在连接          |     |
| 即日载,学校试点为在编载取工推出edurosm全球无线漫讲服务,我校载取工用户可以在上海师范大学之外的联盟成员为免费使<br>国家经常法,学校试点为在编载取工推出edurosm全球无线漫讲服务,我校载取工用户可以在上海师范大学之外的联盟成员为免费使                                                                                                    | eduroam                           | ê ╤ []       | 输入你的用户名和密码      |     |
| 用元式的运,手依据面Beluroam或语题步,将有利于推动手校当时化成本,都容有加速过或改手运来会权之间的上设有交流。<br>【注意事项】<br>用户首次使用时 <b>必须先</b> 通过https://xgmm.shnu.edu.on平台重重密码,重重成功后即可使用本服务。                                                                                          | shnu                              | <b>?</b> (j) | xxb@shnu.edu.cn |     |
| 【使用说明】<br>口 该服务运用于到国内外库收或者科研机构访问交流的数取工用户;                                                                                                    | shnu-guest                        | ≈ (Ì)        |                 | 0   |
| <ul> <li>■ 用产在体型机构型素子运程SSUDysduraam型分型机构。</li> <li>■ 使用含体式, 全状这样中的行为量子。</li> <li>■ 用作含体式, 全状这样中的"分量shruuedu cn, 例oob@shruuedu cn,</li> <li>■ 使命理力性性 - Applic Hitting The Application Comparison (Application Comparison)</li> </ul> | shnu-mobile                       | ≗ ≈ (Ì)      |                 | (0) |
| <ul> <li>「加く通知3-35、対応にあるの</li> <li>(1) (1) (1) (1) (1) (1) (1) (1) (1) (1)</li></ul>                                                                                                    | shnu-wpa                          |              | #Heleshou of    |     |
| 学校也已经在全教无线权器两覆盖范围部署了edurosm无线服务。为到访我校的edurosm都坚成员用户提供无线接入服务。<br>关于edurosm                                                                                                    | 其他                                |              |                 |     |
| eduroam是Education Roaming的简单,是一种免疫将发生的全状无线是排肠条。2003年通出发系总后欧洲的多个国家软育机构。参与了这个网络项目的建设,目前,欧英国家和日本几乎所有大学都是eduroam成员。<br>国内eduroam@CENRT、参见,http://www.eduroam.edu.or成员列表                                                                 |                                   |              |                 |     |
| 全球eduroam的部署情况,参见,https://www.eduroam.org/where                                                                                                    | 询问是否加入网络                          | $\bigcirc$   |                 |     |
| 借意化办公室<br>                                                                                                    | 将自动加入已知网络。如果没有已知网络                | ,您必须手动选      |                 |     |

# <del>关键工作</del>推进学生用户eduroam服务支持工作,加强eduroam的接入管理

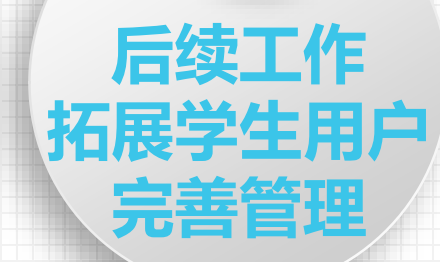

04

### 被显卡号@smail.shnu.edu.cn

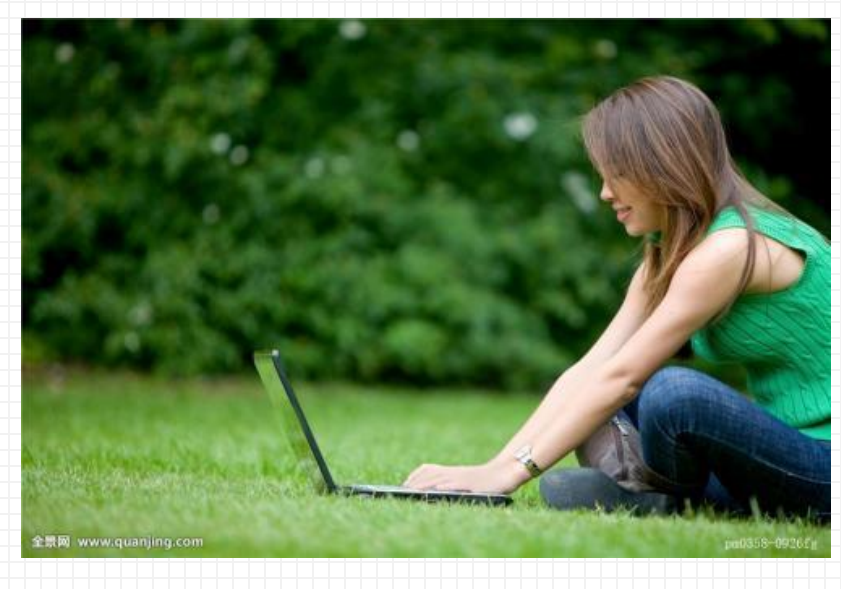

0

| と知<br>(03/29 16:00)<br>り(2018/03/28 17:00-20<br>2018/03/15-2018/03/2             | 18/03/29 16:00)                                                                                                    |                                                                                                    |                                                                                                    |                                                                                                    |                                                                                                    |                                                                                                    |                                                                                                    |                                                                                                    |                                                                                                    |                                                                                                    |                                                                                                    |                                                        |  |    |   |   |                                                                                                    |   |
|----------------------------------------------------------------------------------|----------------------------------------------------------------------------------------------------|----------------------------------------------------------------------------------------------------|----------------------------------------------------------------------------------------------------|----------------------------------------------------------------------------------------------------|----------------------------------------------------------------------------------------------------|----------------------------------------------------------------------------------------------------|----------------------------------------------------------------------------------------------------|----------------------------------------------------------------------------------------------------|----------------------------------------------------------------------------------------------------|----------------------------------------------------------------------------------------------------|----------------------------------------------------------------------------------------------------|--------------------------------------------------------|--|----|---|---|----------------------------------------------------------------------------------------------------|---|
| (03/29 16:00)<br>(12018/03/28 17:00-20<br>2018/03/15-2018/03/2                   | 18/03/29 16:00)                                                                                                    |                                                                                                    |                                                                                                    |                                                                                                    |                                                                                                    |                                                                                                    |                                                                                                    |                                                                                                    |                                                                                                    |                                                                                                    |                                                                                                    |                                                        |  |    |   |   |                                                                                                    |   |
| (03/29 16:00)<br>(5)(2018/03/28 17:00-20<br>2018/03/15-2018/03/2                 | 18/03/29 16:00)                                                                                                    |                                                                                                    |                                                                                                    |                                                                                                    |                                                                                                    |                                                                                                    |                                                                                                    |                                                                                                    |                                                                                                    |                                                                                                    |                                                                                                    |                                                        |  |    |   |   |                                                                                                    |   |
| (03/29 16:00)<br>(2018/03/28 17:00-20<br>2018/03/15-2018/03/2                    | 18/03/29 16:00)<br>3)                                                                                                    |                                                                                                    |                                                                                                    |                                                                                                    |                                                                                                    |                                                                                                    |                                                                                                    |                                                                                                    |                                                                                                    |                                                                                                    |                                                                                                    |                                                        |  |    |   |   |                                                                                                    |   |
| Ĵ(2018/03/28 17:00-20<br>2018/03/15-2018/03/2                                    | 18/03/29 16:00)<br>8)                                                                                                    |                                                                                                    |                                                                                                    |                                                                                                    |                                                                                                    |                                                                                                    |                                                                                                    |                                                                                                    |                                                                                                    |                                                                                                    |                                                                                                    |                                                        |  |    |   |   |                                                                                                    |   |
| ţ(2018/03/28 17:00-20<br>2018/03/15-2018/03/2                                    | 18/03/29 16:00)<br>3)                                                                                                    |                                                                                                    |                                                                                                    |                                                                                                    |                                                                                                    |                                                                                                    |                                                                                                    |                                                                                                    |                                                                                                    |                                                                                                    |                                                                                                    |                                                        |  |    |   |   |                                                                                                    |   |
| 2018/03/15-2018/03/2                                                             | 3)                                                                                                    |                                                                                                    |                                                                                                    |                                                                                                    |                                                                                                    |                                                                                                    |                                                                                                    |                                                                                                    |                                                                                                    |                                                                                                    |                                                                                                    | _                                                      |  |    | _ | _ | _                                                                                                    | _ |
| 2018/03/15-2018/03/2                                                             | 3)                                                                                                    |                                                                                                    |                                                                                                    |                                                                                                    |                                                                                                    |                                                                                                    |                                                                                                    |                                                                                                    |                                                                                                    |                                                                                                    |                                                                                                    |                                                        |  |    |   |   |                                                                                                    | 1 |
|                                                                                  |                                                                                                    |                                                                                                    |                                                                                                    |                                                                                                    |                                                                                                    |                                                                                                    |                                                                                                    |                                                                                                    |                                                                                                    |                                                                                                    |                                                                                                    |                                                        |  |    |   |   |                                                                                                    |   |
|                                                                                  |                                                                                                    |                                                                                                    |                                                                                                    |                                                                                                    |                                                                                                    |                                                                                                    |                                                                                                    |                                                                                                    |                                                                                                    | •                                                                                                    |                                                                                                    |                                                        |  |    |   |   |                                                                                                    |   |
|                                                                                  |                                                                                                    |                                                                                                    |                                                                                                    |                                                                                                    |                                                                                                    |                                                                                                    |                                                                                                    |                                                                                                    |                                                                                                    |                                                                                                    |                                                                                                    |                                                        |  |    |   |   |                                                                                                    |   |
|                                                                                  |                                                                                                    |                                                                                                    |                                                                                                    |                                                                                                    |                                                                                                    |                                                                                                    |                                                                                                    |                                                                                                    |                                                                                                    |                                                                                                    |                                                                                                    |                                                        |  |    |   |   |                                                                                                    |   |
| (03/29 16:00)                                                                    |                                                                                                    |                                                                                                    |                                                                                                    |                                                                                                    |                                                                                                    |                                                                                                    |                                                                                                    |                                                                                                    |                                                                                                    |                                                                                                    |                                                                                                    |                                                        |  |    |   |   |                                                                                                    |   |
|                                                                                  |                                                                                                    |                                                                                                    |                                                                                                    |                                                                                                    |                                                                                                    |                                                                                                    |                                                                                                    |                                                                                                    |                                                                                                    |                                                                                                    |                                                                                                    |                                                        |  |    |   |   |                                                                                                    |   |
| 寸(2018/03/28 17:00-20                                                            | 18/03/29 16:00)                                                                                                    |                                                                                                    |                                                                                                    |                                                                                                    | _                                                                                                    | _                                                                                                    |                                                                                                    |                                                                                                    |                                                                                                    |                                                                                                    |                                                                                                    | _                                                      |  | _  | _ | _ | _                                                                                                    | _ |
|                                                                                  |                                                                                                    |                                                                                                    |                                                                                                    |                                                                                                    |                                                                                                    |                                                                                                    |                                                                                                    |                                                                                                    |                                                                                                    |                                                                                                    |                                                                                                    |                                                        |  |    |   |   |                                                                                                    |   |
| 018/03/15-2018/03/28                                                             |                                                                                                    |                                                                                                    |                                                                                                    |                                                                                                    |                                                                                                    |                                                                                                    |                                                                                                    |                                                                                                    |                                                                                                    |                                                                                                    |                                                                                                    |                                                        |  |    |   |   |                                                                                                    |   |
|                                                                                  |                                                                                                    |                                                                                                    |                                                                                                    |                                                                                                    |                                                                                                    |                                                                                                    |                                                                                                    |                                                                                                    |                                                                                                    |                                                                                                    |                                                                                                    |                                                        |  |    |   |   |                                                                                                    |   |
|                                                                                  |                                                                                                    |                                                                                                    |                                                                                                    |                                                                                                    |                                                                                                    |                                                                                                    |                                                                                                    |                                                                                                    |                                                                                                    |                                                                                                    |                                                                                                    |                                                        |  |    |   |   |                                                                                                    |   |
|                                                                                  |                                                                                                    |                                                                                                    |                                                                                                    |                                                                                                    |                                                                                                    |                                                                                                    |                                                                                                    |                                                                                                    |                                                                                                    |                                                                                                    |                                                                                                    |                                                        |  |    |   |   |                                                                                                    |   |
| /03/29 16:00)                                                                    |                                                                                                    |                                                                                                    |                                                                                                    |                                                                                                    |                                                                                                    |                                                                                                    |                                                                                                    |                                                                                                    |                                                                                                    |                                                                                                    |                                                                                                    |                                                        |  |    |   |   |                                                                                                    |   |
|                                                                                  |                                                                                                    |                                                                                                    |                                                                                                    |                                                                                                    |                                                                                                    |                                                                                                    |                                                                                                    |                                                                                                    |                                                                                                    |                                                                                                    |                                                                                                    |                                                        |  |    |   |   |                                                                                                    |   |
| 寸(2018/03/28 17:00-20                                                            | 18/03/29 16:00)                                                                                                    |                                                                                                    |                                                                                                    |                                                                                                    | _                                                                                                    |                                                                                                    |                                                                                                    |                                                                                                    |                                                                                                    |                                                                                                    |                                                                                                    |                                                        |  |    |   |   |                                                                                                    | - |
|                                                                                  |                                                                                                    |                                                                                                    |                                                                                                    |                                                                                                    |                                                                                                    |                                                                                                    |                                                                                                    |                                                                                                    |                                                                                                    |                                                                                                    |                                                                                                    |                                                        |  | T. |   |   |                                                                                                    |   |
| 018/03/15-2018/03/28                                                             |                                                                                                    |                                                                                                    |                                                                                                    |                                                                                                    |                                                                                                    |                                                                                                    |                                                                                                    |                                                                                                    |                                                                                                    |                                                                                                    |                                                                                                    |                                                        |  |    |   |   |                                                                                                    |   |
| 0)<br>10<br>10<br>10<br>10<br>10<br>10<br>10<br>10<br>10<br>10<br>10<br>10<br>10 | 13/29 16:00)<br>(2018/03/28 17:00-20<br>18/03/15-2018/03/29<br>13/29 16:00)<br>(2018/03/28 17:00-20<br>18/03/28 17:00-20<br>18/03/28 17:00-20 | 13/29 16:00)<br>(2018/03/28 17:00-2018/03/29 16:00<br>18/03/15-2018/03/28)<br>13/29 16:00)<br>(2018/03/28 17:00-2018/03/29 16:00) | 3/29 16:00)<br>(2018/03/28 17:00-2018/03/29 16:00)<br>18/03/75-2018/03/28<br>(2018/03/28 17:00-2018/03/28 16:00)<br>(2018/03/28 17:00-2018/03/29 16:00) | 3/29 16:00)<br>(2018/03/28 17:00-2018/03/29 16:00)<br>18/03/75-2018/03/28<br>3/29 16:00)<br>(2018/03/28 17:00-2018/03/29 16:00) | 13/29 1600)<br>(2018/03/29 1600)<br>(2018/03/25 2018/03/29 1600)<br>(3/29 1600)<br>(2018/03/28 17:00-2018/03/29 1600) | 3/29 1600)<br>(2016/03/29 17:00-2018/03/29 16:00)<br>18/03/25-2018/03/29 16:00)<br>3/29 16:00)<br>(2018/03/28 17:00-2018/03/29 16:00) | 3/29 1600)<br>(2016/03/29 17:00-2018/03/29 16:00)<br>(2016/03/25 2018/03/29)<br>(2016/03/29 17:00-2018/03/29 16:00)<br>(2016/03/29 17:00-2018/03/29 16:00) | 3/29 1600)<br>(2018/03/28 1700-2018/03/29 1600)<br>18/03/15-2018/03/29 1600)<br>3/29 1600)<br>(2018/03/28 1700-2018/03/29 1600) | 32/29 16:00)<br>(2018/03/29 17:00-2018/03/29 16:00)<br>(30/37/5-2018/03/29 16:00)<br>(2018/03/29 16:00)<br>(2018/03/29 17:00-2018/03/29 16:00) | 32/29 16:00)<br>(2018/03/29 17:00-2018/03/29 16:00)<br>(2018/03/25 2013/03/29 16:00)<br>(2018/03/29 17:00-2018/03/29 16:00)<br>(2018/03/29 17:00-2018/03/29 16:00) | 32/3 1600)<br>(2018/03/29 1500-018/03/29 1600)<br>(3018/03/25-2018/03/29 1600)<br>(3229 1600)<br>(2018/03/29 1500-018/03/29 1600) | 32/29 1600)<br>(2015/02/20 17:00-2015/02/29 16:00)<br> |  |    |   |   | 3/29 1600)<br>(2016/03/29 1600)<br>13/29 1600)<br>13/29 1600)<br>(2016/03/29 1600)<br>(2016/03/29 1600) |   |

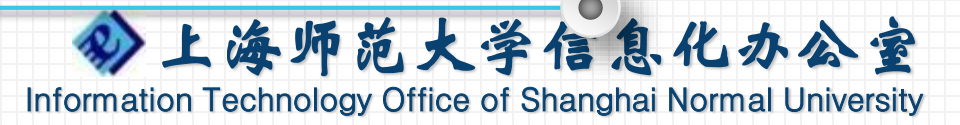

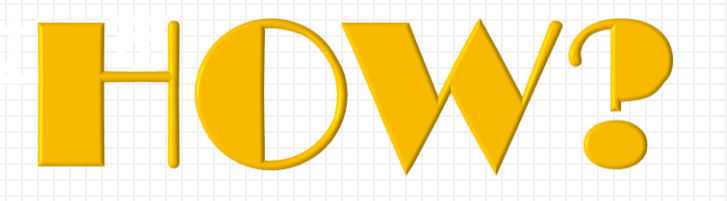

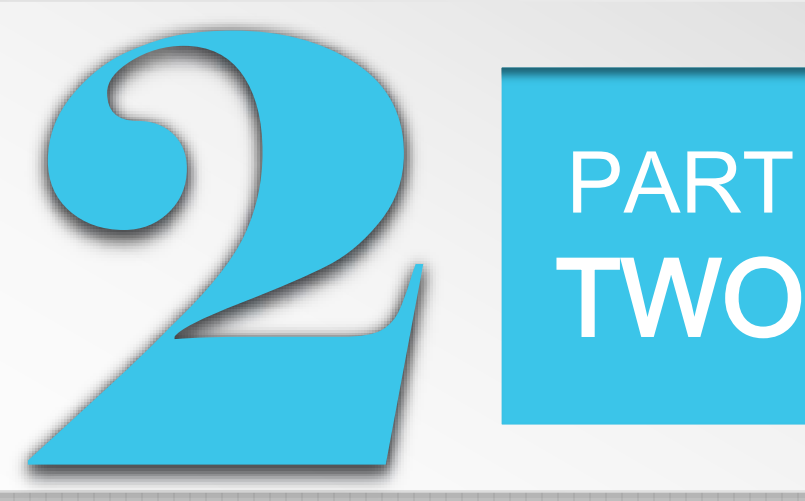

### 如何玩转eduroam

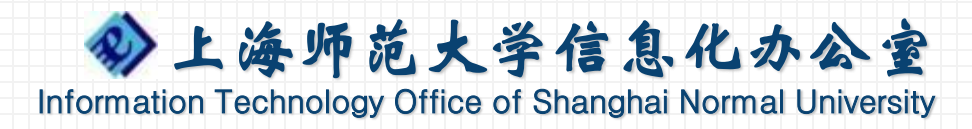

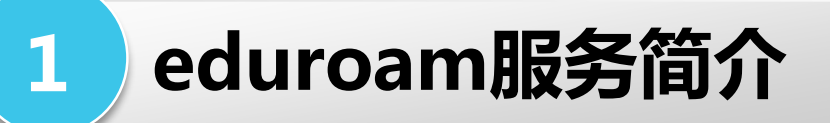

### SSID:

• eduroam

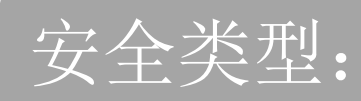

• WPA2-企业(WPA2/AES or 802.1x)

### 网络身份验证方法:

• PEAP / MSCHAPV2

### 用户认证信息:

- •用户名格式:学校邮件帐号@shnu.edu.cn,例xxb@shnu.edu.cn(完整的邮件地址)
- 用户密码: 学校统一身份认证密码

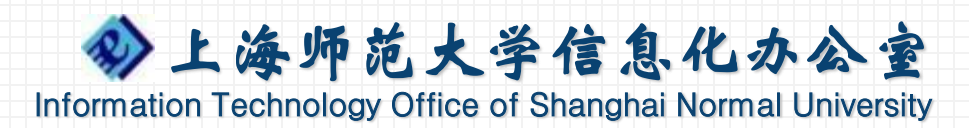

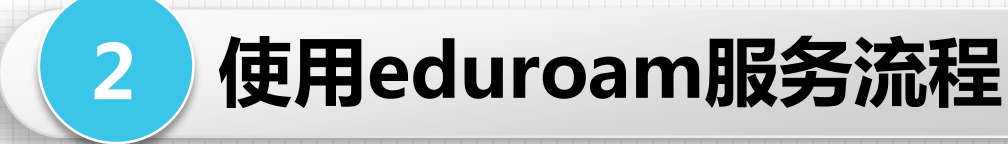

### 简单操作步骤

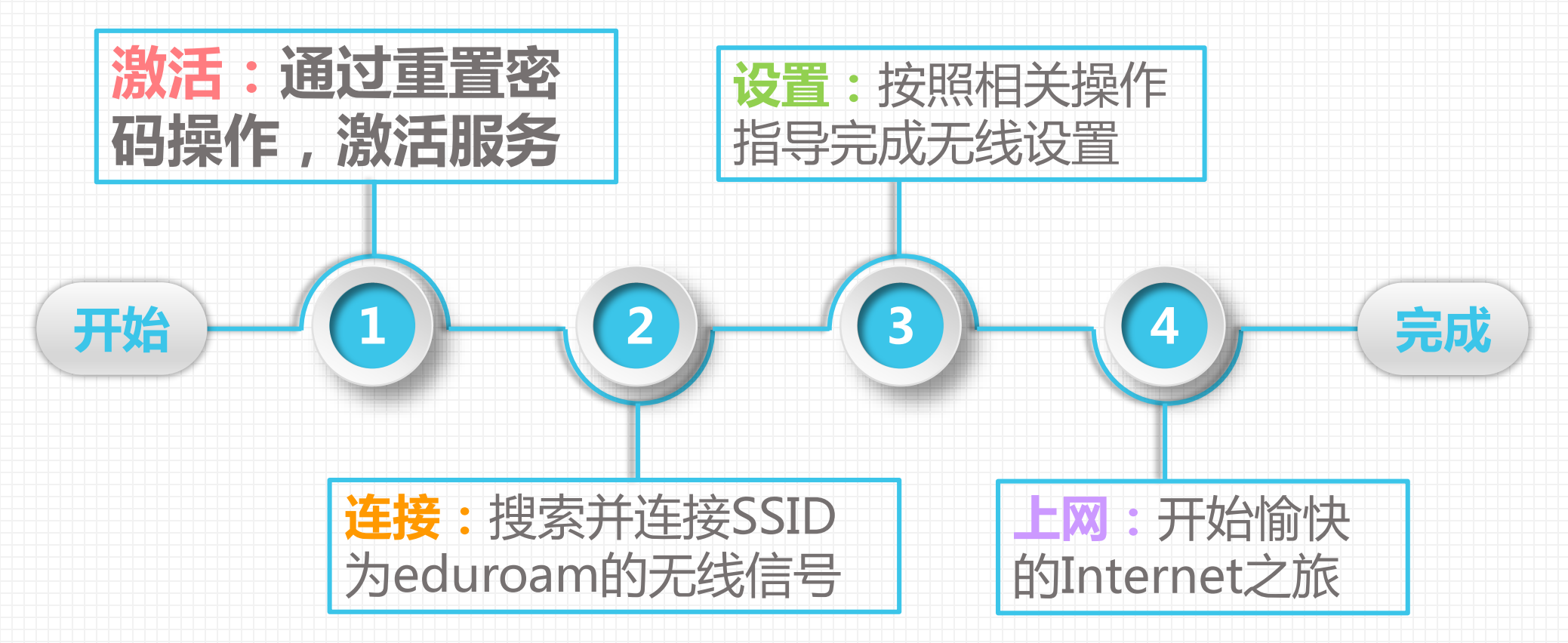

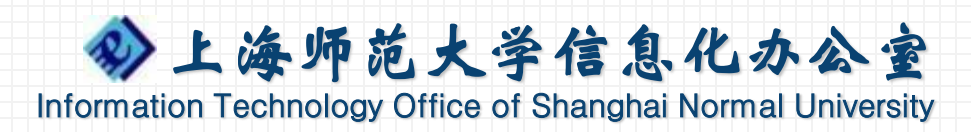

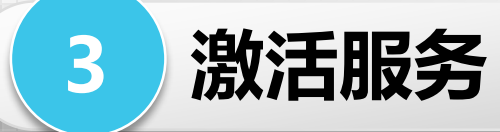

#### 用户首次使用时业须先通过 https://xgmm.shnu.edu.cn平台重置密码,重置成功后 即可使用本服务。 -----10 密码管理 邮箱用户名: ituser 单位信息错误,点击此处修改 单位名称:信息化办公室 首次使用之前,必须 您的密码强度为 强 可以不修改密码。 您的密码安全强度:弱 学校邮件系统及统一身份认证密码管理平台 旧密码: 设置新密码的提示语: 先进行密码重置操作! 新密码不要心于7个字符。 新密码: 新密码安全强度:弱 请在密码中使用数字。 确认新密码: 激活eduroam服务! 提 交 您已经开通自助找回邮箱口令功能,如需修改本邮箱绑定的手机号码,请在下面文本框内修改手机号。

友情提示: 此果原来的密码安全度已经是比较高的, 暂不想改密码, 可以将新密码设置为与旧密码一致。 ^ ^ 我们获取到您在学校登记的电话号码相关信息为13012345678。 当您使用找回密码功能时,我们将使用下面文本框中的手机号码发送通行码给您, 为了您能正确使用该功能,请您在下面文本框中输入您邮箱绑定的电话号码,点击发送验证码验证手机号。 手机号: 13012345678 发送验证码

师大主页|教师邮箱|学生邮箱|信息办主页

copyright © 上海师范大学

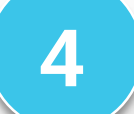

### 连接eduroam无线信号

### 教职工到国内外eduroam联盟高校或者科研机构访问时适用!

# 学校也已在全校无线校园网覆盖范围部署了eduroam无线服务,为到访我校的eduroam联盟成员用户提供无线接入服务。

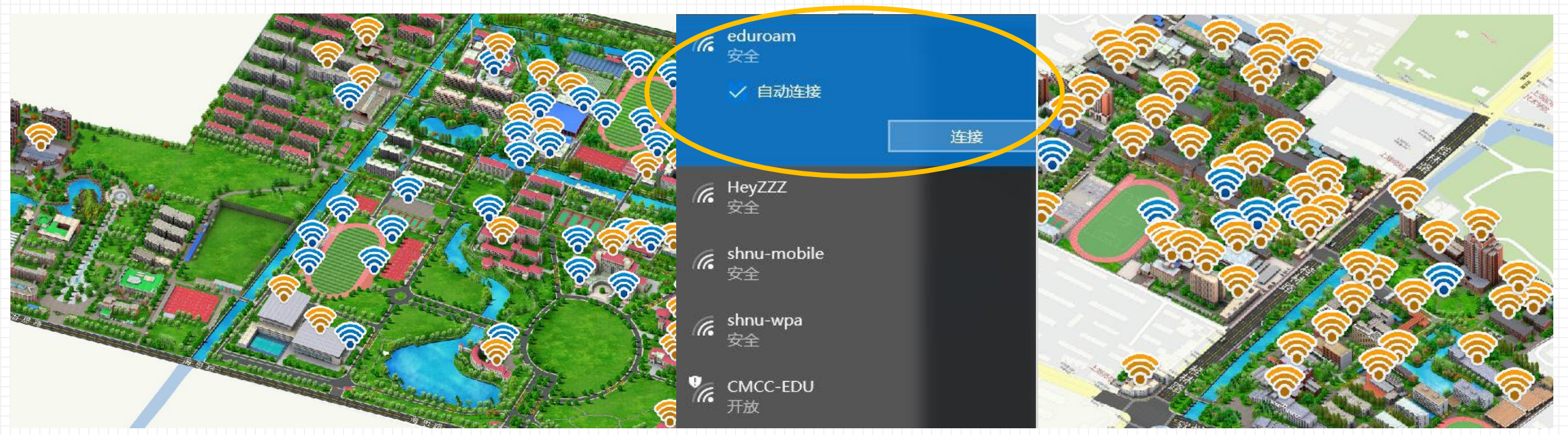

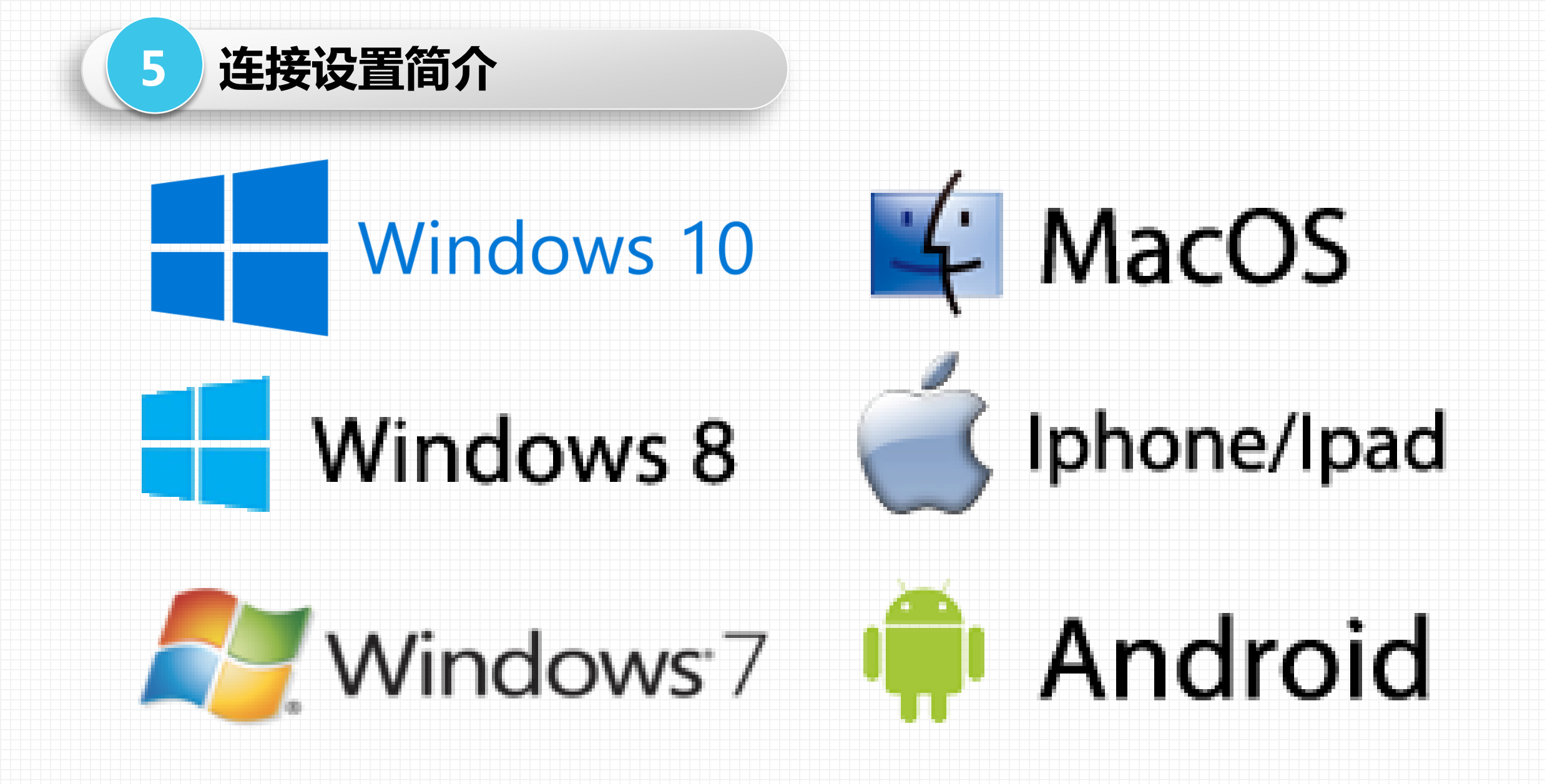

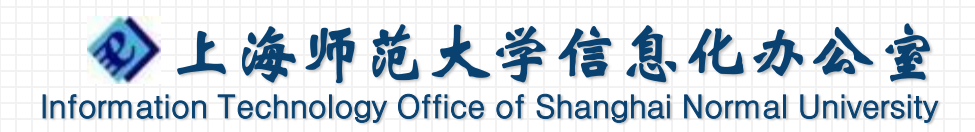

#### BACK

### Windows 8

Windows 10

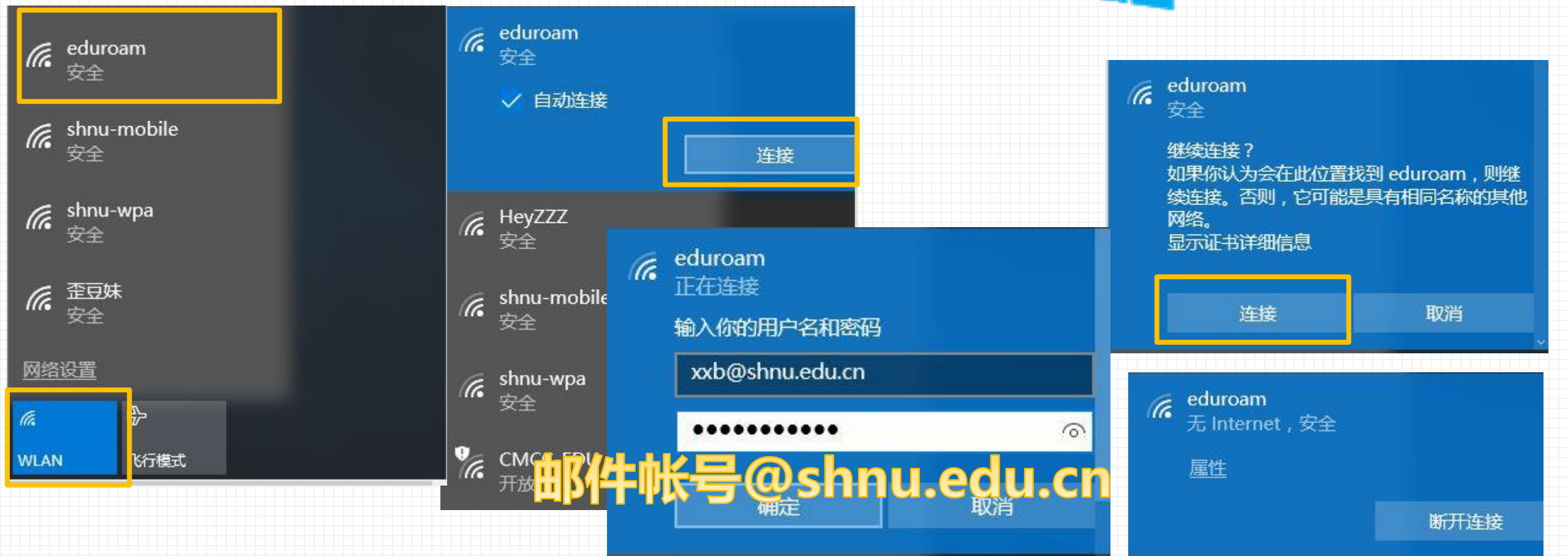

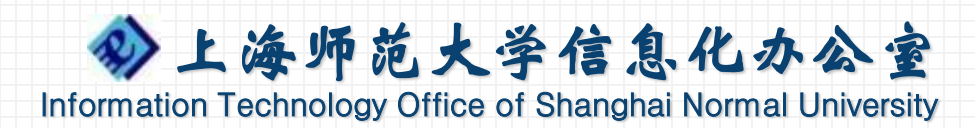

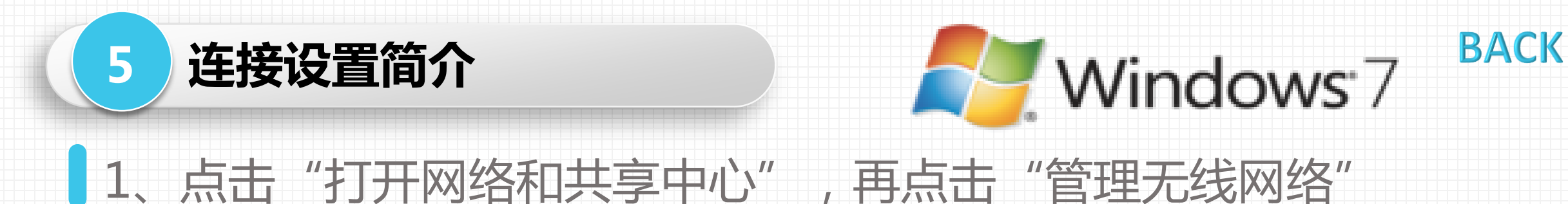

|                        |              | ●●● 整 ▶ 控制面板 ▶ 网                   | 络和 Internet → 网络和共享中心                      | م      |
|------------------------|--------------|------------------------------------|--------------------------------------------|--------|
| E连接                    | 47 Å         | 控制面板主页                             | 查看基本网络信息并设置连接                              | 音吾完整映射 |
| <b>近</b> 连接可用<br>浅网络连接 | <u> </u>     | 更改這能請反重 更改高级共享设置                   | XXB-001-PC Internet<br>(此计算机)              |        |
| 6ADAAE8B186E5A6B9      |              |                                    | 查看活动网络您目前没有连接到任何网络。                        | 连接到网络  |
| nnu-mobile<br>nnu-wpa  | all          |                                    |                                            |        |
| nu-guest<br>MCC        | 3011<br>2011 |                                    | ★ 连接到网络<br>连接到或重新连接到无线、有线、拨号或 VPN 网络连接。    |        |
| 100-F <b>R</b>         |              |                                    | 选择家庭组和共享选项<br>访问位于其他网络计算机上的文件和打印机,或更改共享设置。 |        |
| 打开网络和共享中心              | >            | 另请参阅<br>Internet 选项<br>Windows 防火墙 | 疑难解答<br>诊断并修复网络问题,或获得故障排除信息。               |        |

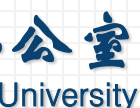

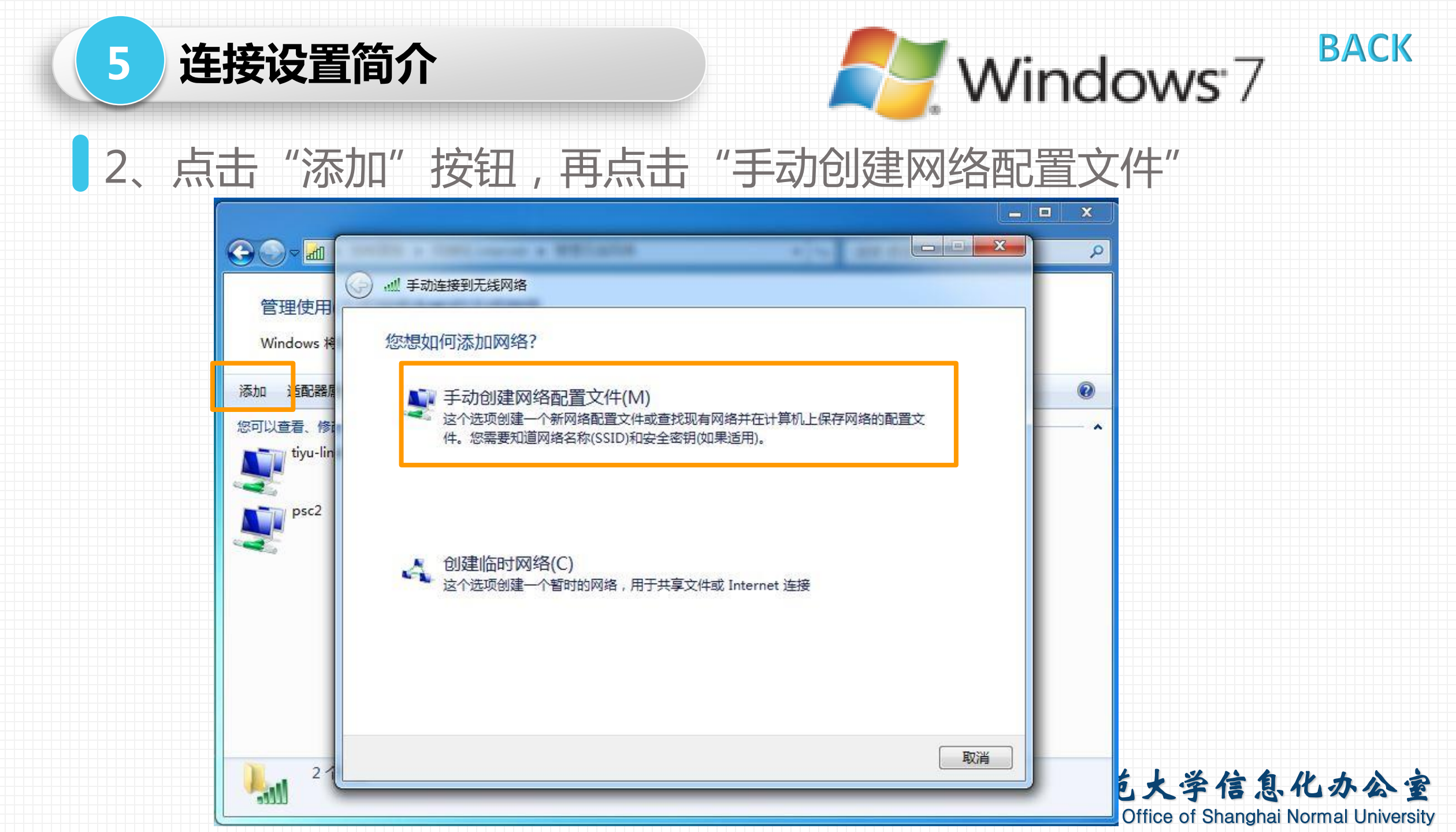

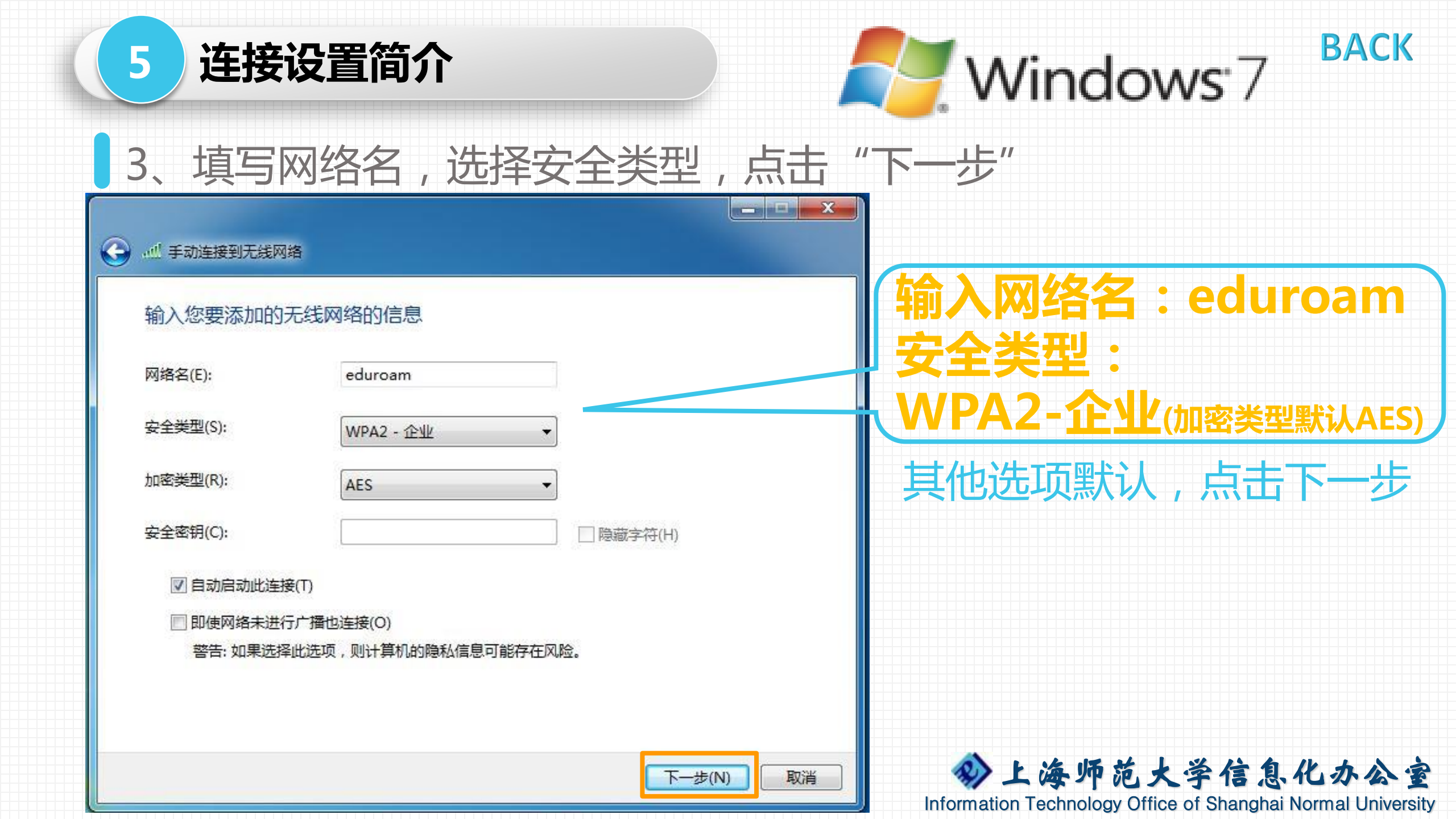

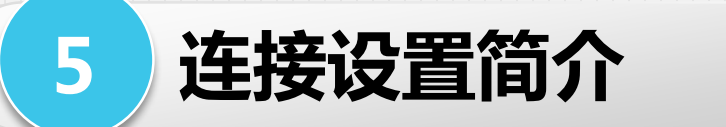

4、添加成功,点击"更改连接设置",选择"安全"属性页,依图示设置安全类型,选择网络身份验证方法,再点击"设置"

BACK

Windows<sup>7</sup>

|                             | eduroam 无线网络属性                                                                | 选择"安全"属性页                                                   |
|-----------------------------|-------------------------------------------------------------------------------|-------------------------------------------------------------|
| ● ₩ 手动连接到无线网络               |                                                                               |                                                             |
| 成功地添加了 eduroam              | 安全类型(E): WPA2 - 企业 ▼<br>加密类型(N): AES ▼                                        | 选择网络身份验证方法:                                                 |
| ◆更改连接设置(H)<br>打开连接属性以便更改设置。 | 选择网络身份验证方法(0):<br>Microsoft:受保护的 EAP (PEAP) ↓<br>②每次登录时记住此连接的凭据(R)<br>点击 "设置" | <mark>受保护的EAP(PEA)</mark><br>按钮                             |
|                             | 高级设置 (D)                                                                      | ♪ F 海师 話 + 送信自化, 办入会                                        |
|                             |                                                                               | Information Technology Office of Shanghai Normal University |

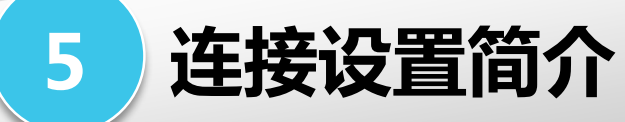

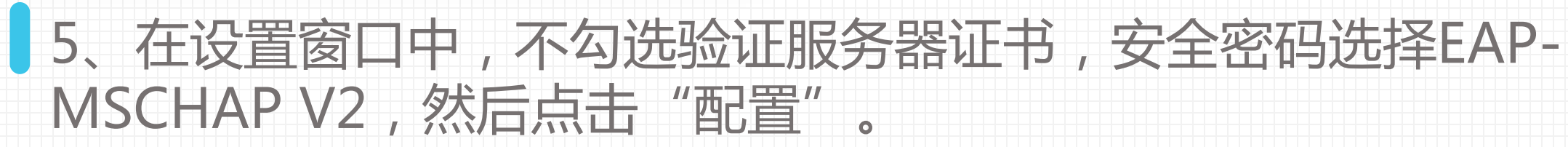

BACK

Windows<sup>7</sup>

| 受保护的 EAP 属性                                                                                                    |                                          |
|----------------------------------------------------------------------------------------------------|------------------------------------------|
| 当连接时:<br>■ 號 证服务器证书 (V)<br>■ 连接到这些服务器 (0):                                                                                                    | 安全密码配置中,不勾选目动使用<br>Windows登录名和密码,点击"确定"。 |
| 受信任的根证书颁发机构 (R):<br>AddTrust External CA Root<br>Baltimore CyberTrust Root<br>CA 沃通根证书<br>Certification Authority of WoSign<br>Certum CA<br>Certum Trusted Network CA<br>Class 1 Primary CA<br>イローン<br>不提示用白哈证新服务署或密信任的证书透积机构 (P)。 | EAP MSCHAPv2 属性       当          当       |
| LAPHEANHP Wattern merris as set of it is the first with d (1)     送择身份验证方法 (5):     安全密码 (EAP-MSCHAP v2)     ● 配置 (C)     ◎ 启用快速重新连接 (P)     □ 如果服务器未提供加密绑定的 TLV 则断开连接 (D)     □ 自用标识隐私 (T)                                        | 安全密码EAP-MSCHAP v2<br>配置"按钮               |
|                                                                                                    | 点击"确定"按钮 ジン海炉范大学信息化办公室                   |

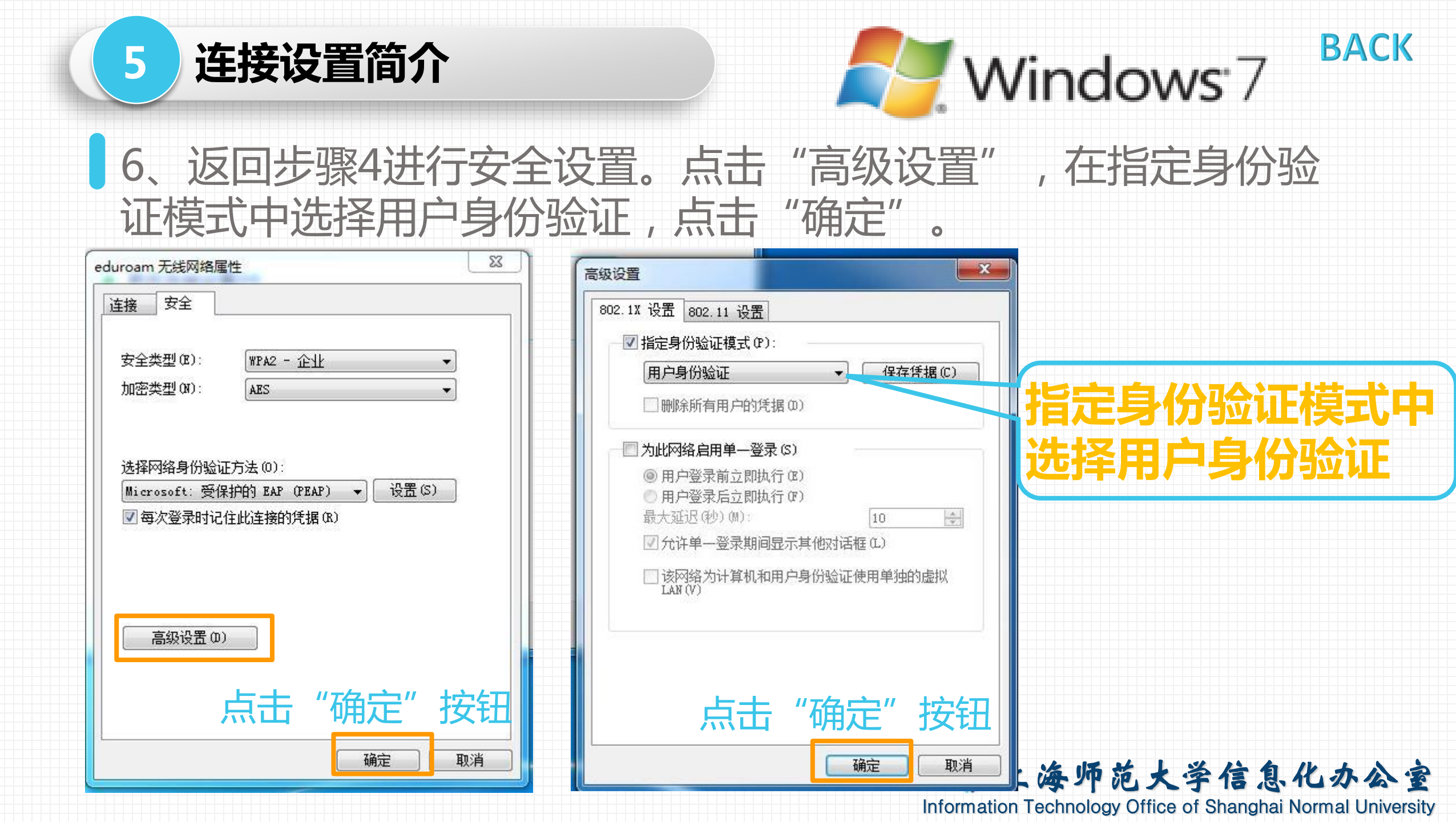

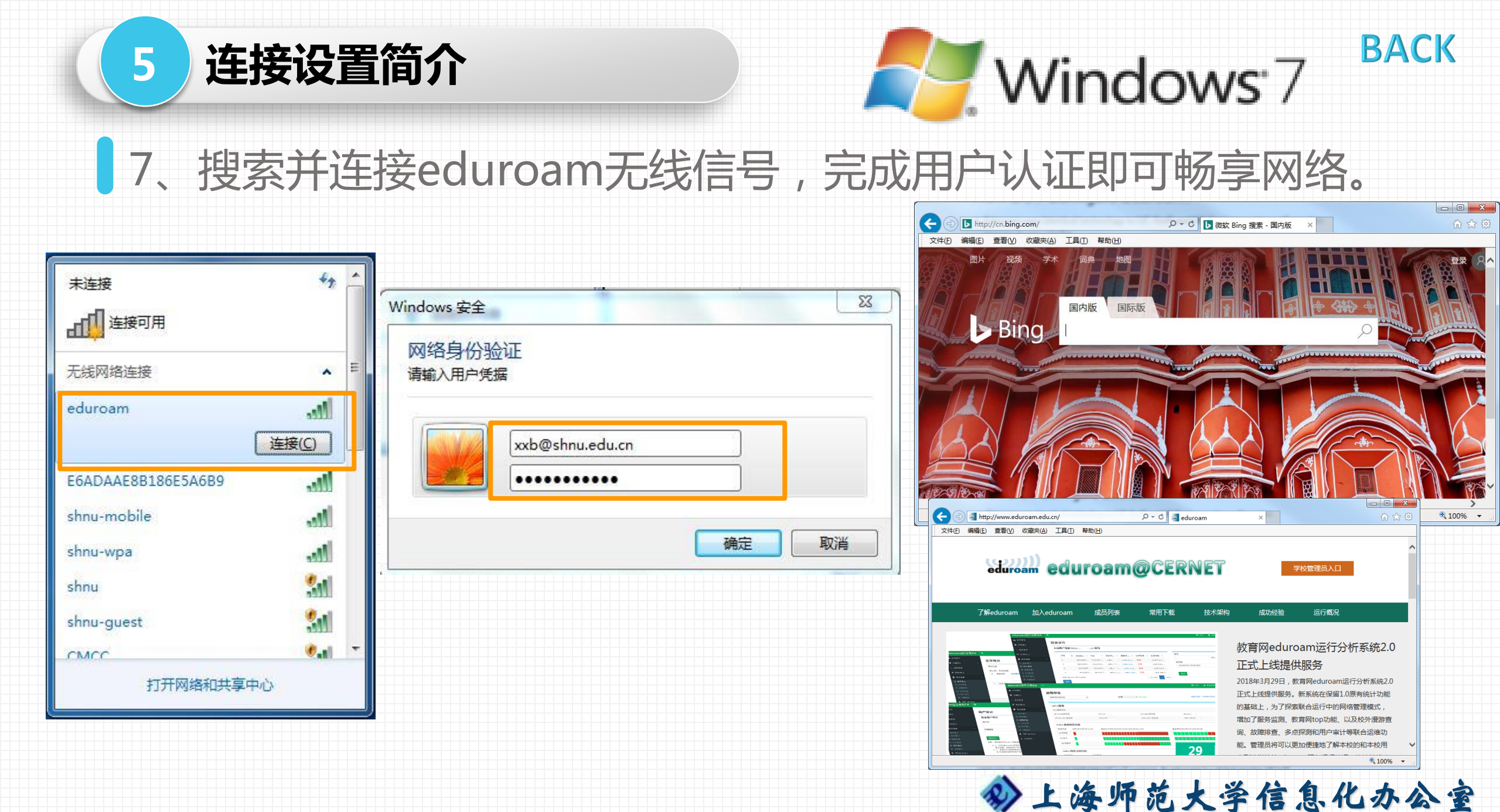

Information Technology Office of Shanghai Normal University

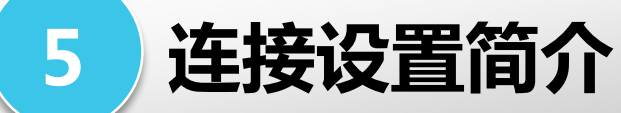

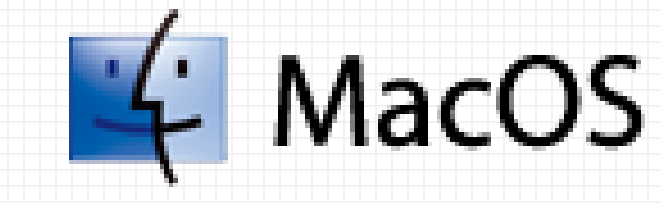

9

BACK

### 1、点击连接eduroam,输入用户名和密码,点击加入。

#### 🛜 🜒 📟 🖅 周一 上午11:06 🔍 📰 ↓ 显示 前往 窗口 帮助 1 8 Wi-Fi: 打开 关闭 Wi-Fi 没有洗择网络 1619213 0 00 207 3102 6 3124 6 Wi-Fi 网络"eduroam"需要 WAP2 企业级凭证。 505 0 9 0 00 aaaaaaaa 连接eduroam无线信号 CMCC 0 CMCC-EDU 0 eduroam A 2 FACT OAF 用户名: xxb@shnu.edu.cn QQ . shnu 6 密码: ..... shnu-quest shnu-mobile 0 0 0 0 shnu-wpa 显示密码 加入其他网络... 0 记住该网络 创建网络... 打开网络偏好设置. (?) 加入 取消 屏幕快照 屏幕快照 2018-...1.03.47 2018-...1.03.32

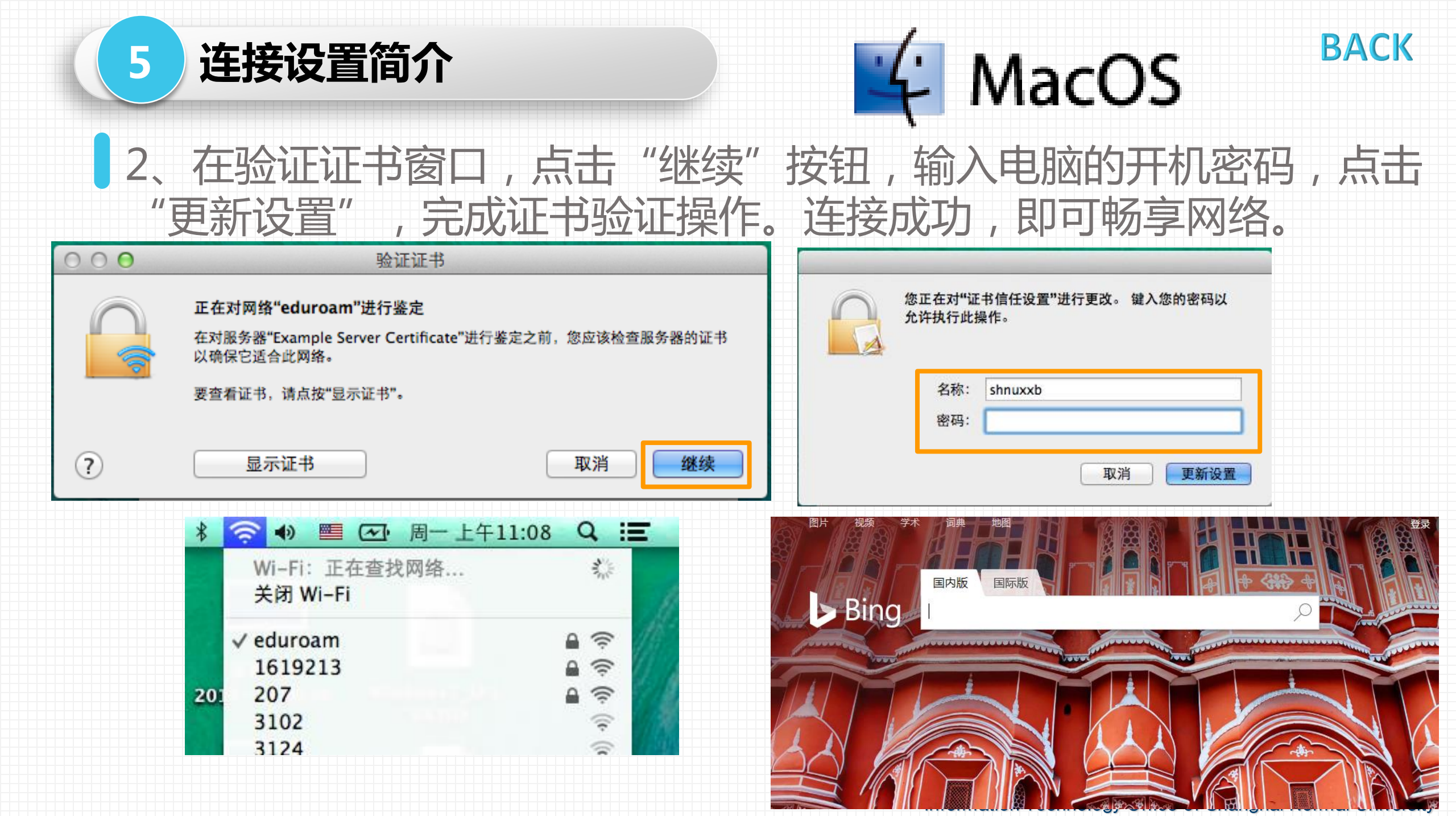

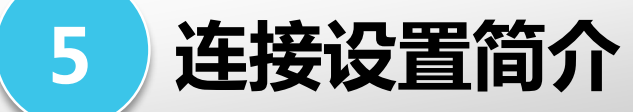

### Iphone/Ipad

搜索连接eduroam信号→输入用户名密码→信任证书→连接成功

| •••••• 中国移动 4G 下午6:02                        |                     | •••••• 中国移动 4G 下午6:03<br>取消 证书 信任                                       | ••••••• 中国移动                    |
|----------------------------------------------|---------------------|-------------------------------------------------------------------------|---------------------------------|
| 无线局域网                                        | 田户名 xyb@shpu.edu.cn | <b>Example Server Certificate</b><br>签发者: Example Certificate Authority | 无线局域网                           |
| 选取网络                                         |                     |                                                                         | ✓ eduroam 🔒 🗢 (i)               |
| CMCC 🗢 (i)                                   | 密码 ••••••           | 不可信<br>过期日期 27/6/29 下午3:18:10                                           | 选取网络                            |
| CMCC-EDU 🗢 🤅                                 |                     | 更多详细信息                                                                  | 712712 🔒 😤 🧻                    |
| eduroam 🔒 🗢 (ì)                              |                     |                                                                         | CMCC $\widehat{\mathbf{r}}$ (i) |
| shnu 🗢 🤅                                     |                     |                                                                         | CMCC-EDU 🤶 🤅                    |
| shnu-guest 🗢 🤶 🤅                             |                     |                                                                         | shnu 🗢 🤅                        |
| shnu-mobile 🔒 🗢 🧻                            |                     |                                                                         | shnu-guest 🗢 🤶 🤅                |
| shnu-wpa 🔒 🗢 🧻                               | q w e r t y u i o p |                                                                         | shnu-mobile 🔒 🗢 🧻               |
| 其他                                           | asdfghjkl           |                                                                         | shnu-wpa 🔒 🤶 🚺                  |
|                                              | ☆ z x c v b n m ⊗   |                                                                         | 其他                              |
| <b>询问是否加入网络</b><br>将自动加入已知网络。如果没有已知网络,您必须手动选 | .?123 space return  | 2                                                                       | 🍰 询问是否加入网络                      |

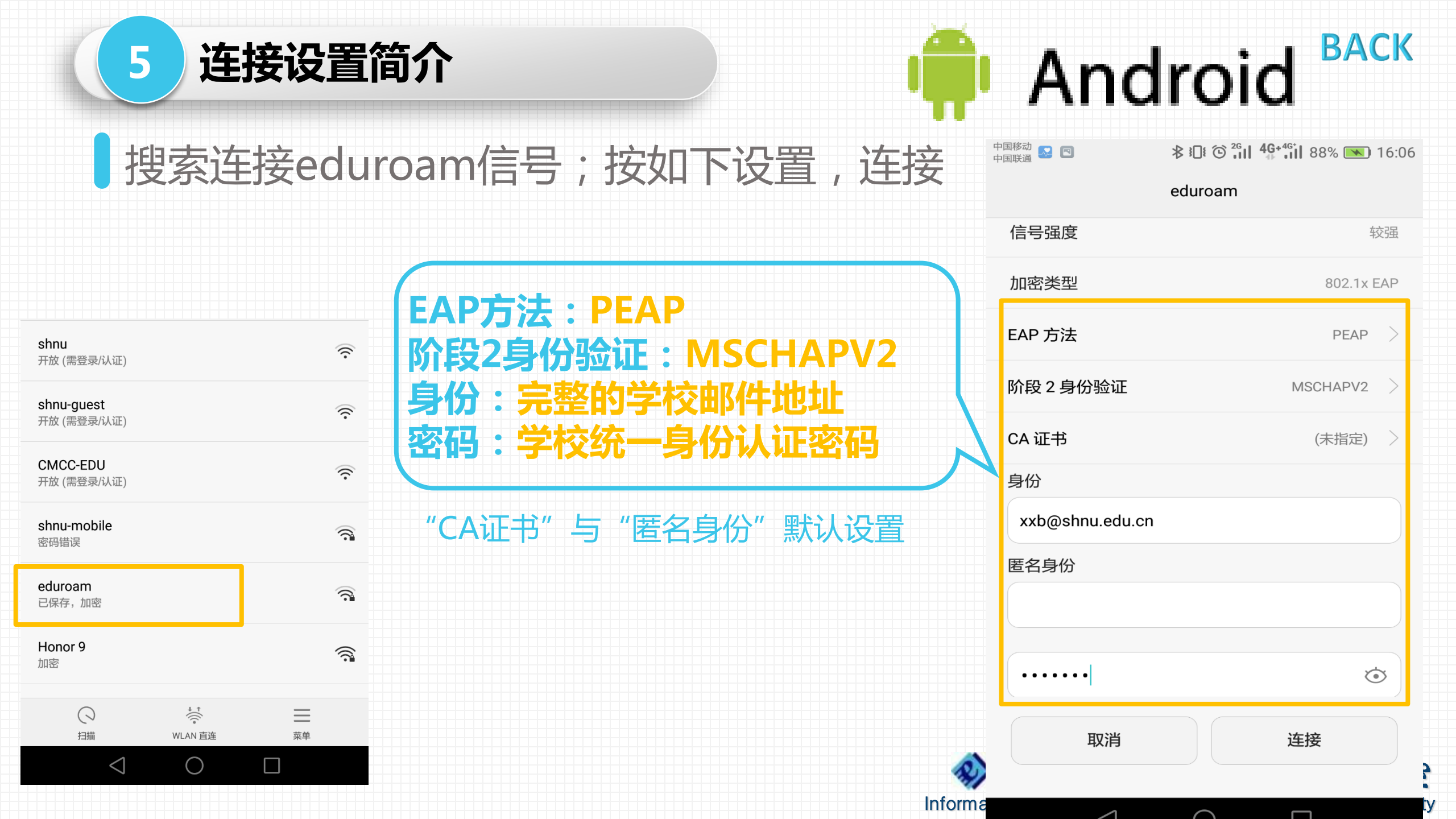

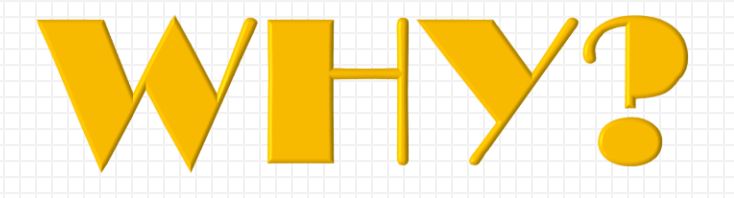

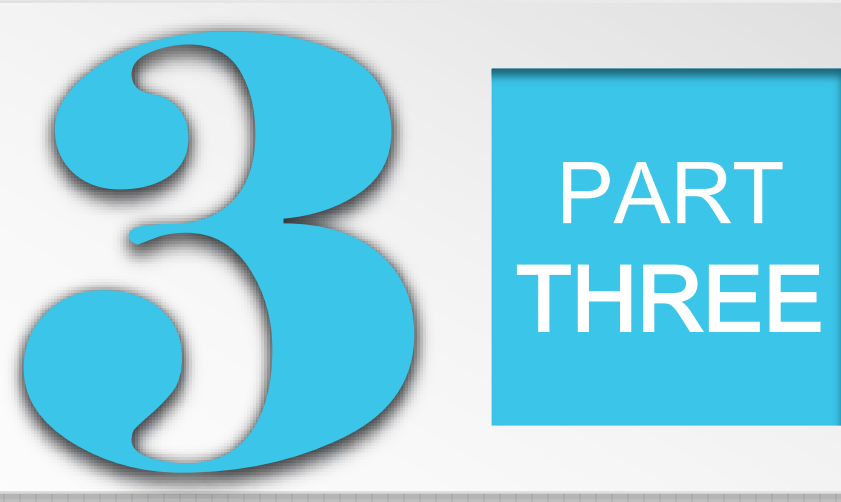

### 常见问题答疑

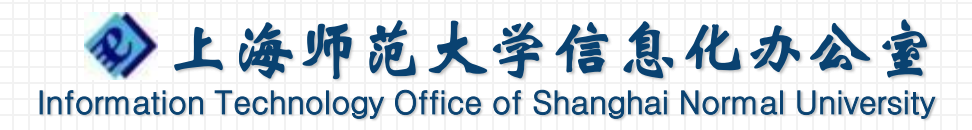

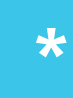

#### 几个常见问题

### 问题1、有些高校中第二个终端不能上网或每月有时长限制

由于部分成员单位在部署eduroam服务时对到访用户有条件限制,请在使用前自 行了解到访单位的使用条款(如,限制只许可1台终端可以使用,默认情况下每月 访客登录天数限制等),避免因受到限制而无法正常使用网络。

#### 问题2、用户名密码错误

- 首次使用的用户请确认是否已经操作过密码重置,另请检查用户名是否使用了
   完整邮件地址格式;
- 如已经在本校完成测试,但外单位使用时报用户名密码错误,由于跨机构认证 过程比较长,存在认证响应不及时的情况,首次出现用户名密码错误时,请再 次尝试进行连接。
- 是否更改了统一身份认证密码, eduroam服务的密码与统一身份认证密码同步。

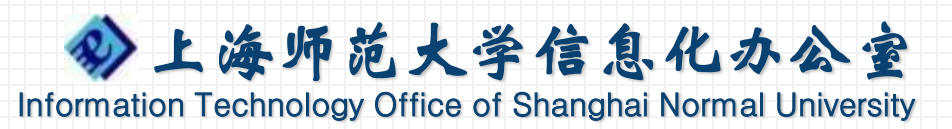

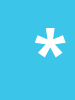

#### 几个常见问题

### 问题3、Windows 10/8配置无线上网遇到出错怎么办

在Windows 10、8版本中因用户配置错误时无法上网时,建议先删除错误无线网络配置,然后参照Windows 7的方式手工配置eduroam无线上网方式或咨询信息化办公室技术支持。

### 问题4、临时借用他人设备上网的注意事项

- 目前支持的系统在登录eduroam之后会自动记录上网配置。
- 临时借用他人或公共设备上网后,在使用网络结束后务必及时删除相关配置。

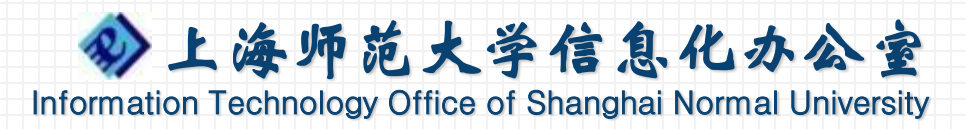

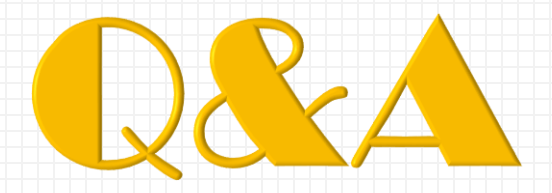

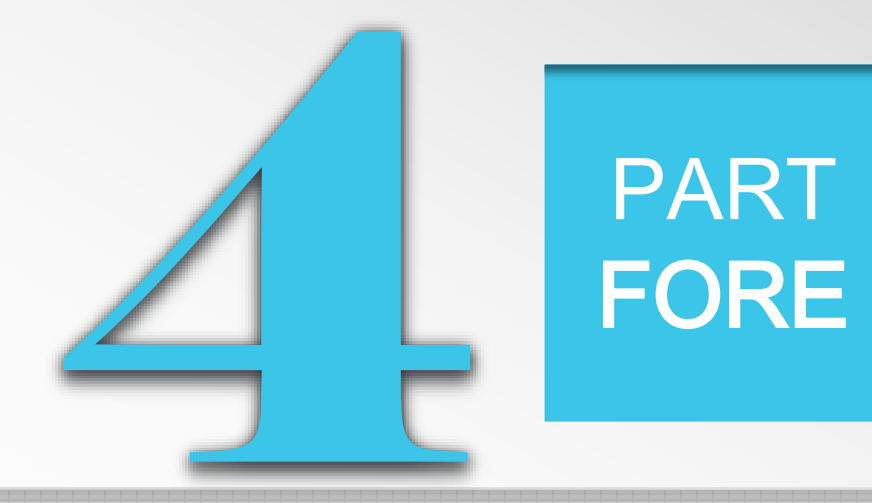

### 现场交流提问

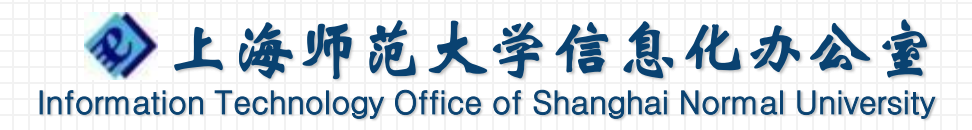

### eduroam服务介绍与操作说明

# 服务电话: 64321010

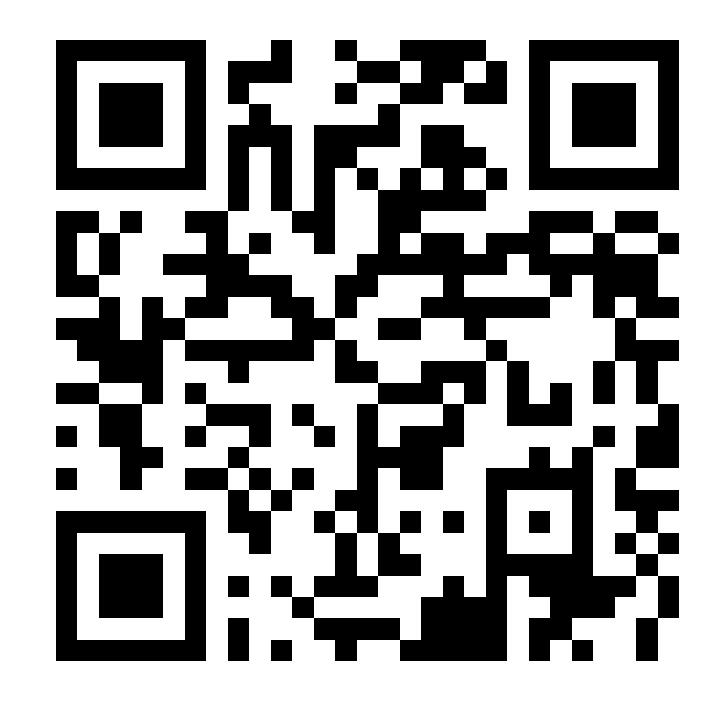

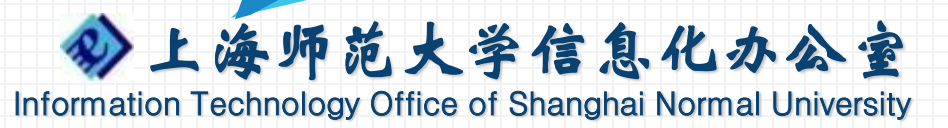

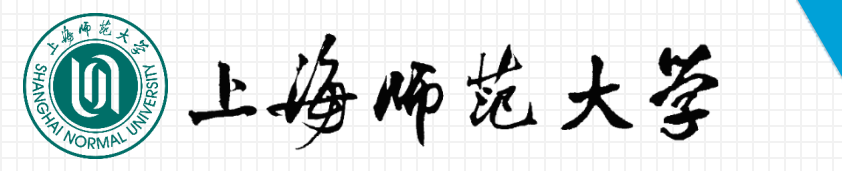

### 教师个人主页 http://teacher.shnu.edu.cn

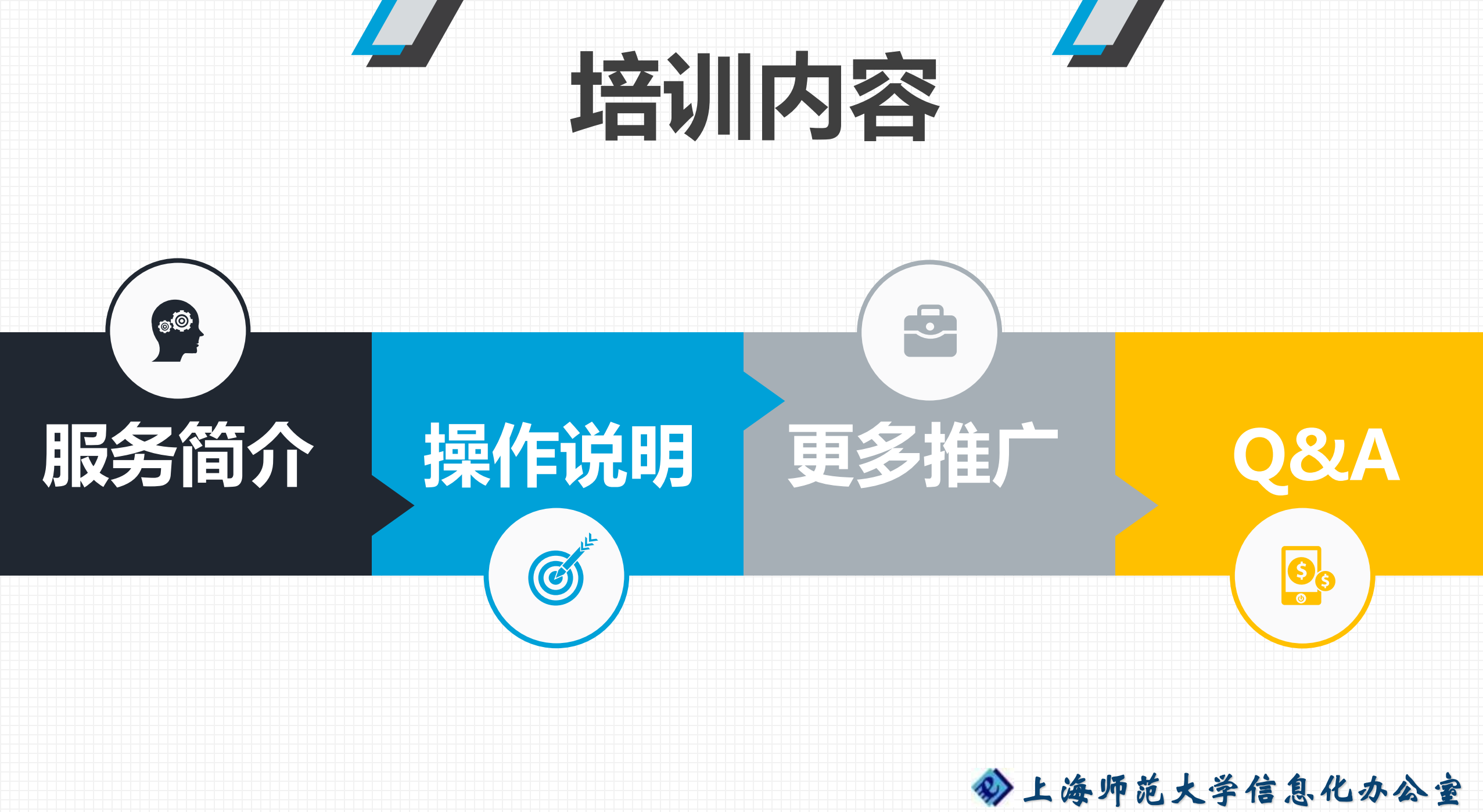

Information Technology Office of Shanghai Normal University

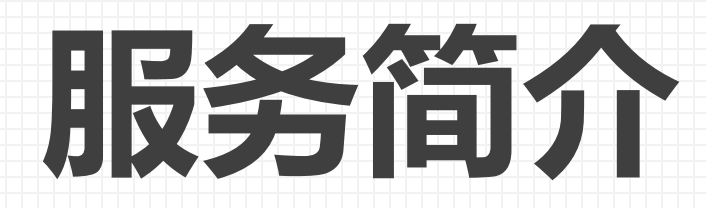

### http://teacher.shnu.edu.cn

教师个人主页,一方面可以方便访者查找教师相关的个人简历信息、科研成果和研究方向,另一方面教师网上风采展示,也是树立和打造高校品牌的重要支撑。

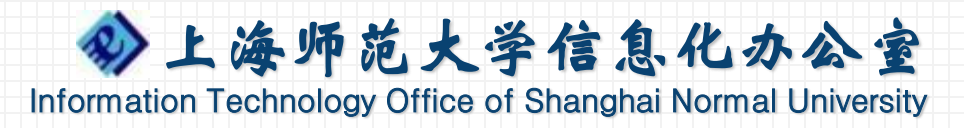

# 服务简介

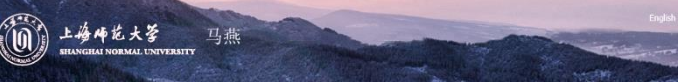

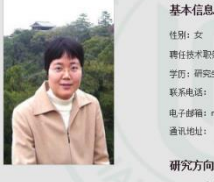

部门; 信息与机电工程学院 聘任技术职务: 較授 学位:理学博士学位 学历:研究生教育 任许: 电子邮箱: ma-yan@shny 办公协占:

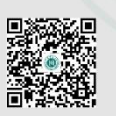

上海师范大学

研究方向 研究领域包括图像分割、模式识别和三维建模等 (1) 生物特征识别,包括人脸检测与识别算法,以及动物图像的自动识别技术研究; (2)图像分割,包括传统图像分割方法以及语义图像分割方法研究; (3) 三维人盼建模、包括其干二维昭片重建三维人盼模型以及人脸动画技术研究等

学术成果 论文 排名/总 论文杂称 发表时间 刊物名和 人街 A new algorithm of image matching combining sift and shape 2014年09日 Applied mechanics and materials context An improved PCA-SIFT algorithm by fuzzy K-means for image 2014年09月 Applied mechanics and matching materials

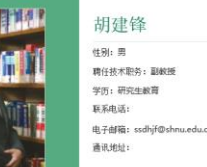

胡建锋

上梅师花大学

基本信息

计会新期

#### 荣誉奖励

(1)论文《试论负预期信息标记格式——X是X》,获得2008年上海市哲学社会科学优秀论文三等奖(第二完成人)。 (2) 工具书《现代汉语语气成分使用词典》,获得2012年上海市哲学社会科学优秀著作三等奖《第二完成人)。 (3) 2011年上海师范大学"优秀教育工作者"。

第二,对外汉语学院

学位: 文学博士学位

倍直:

办公地点:

毕业除存:上海师范大学

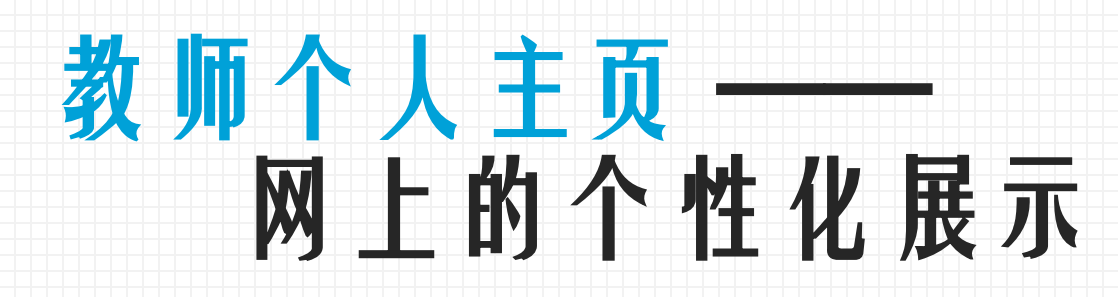

#### 党春辉 性别: 女 部门:信息化の公室 聘任技术职务: 工程师 学位: 工学硕士学位 学历:研究生教育 毕业持续; 东华大学 联系电话: 由子前输: dch@shnu.edu 办公地点: 通讯地址: 研究方向

### http://teacher.shnu.edu.cn

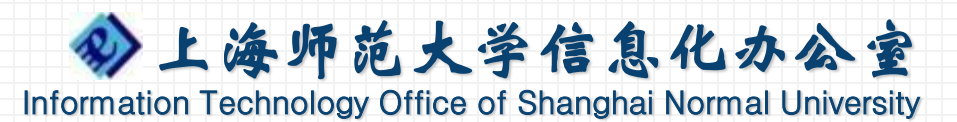

### 服务简介

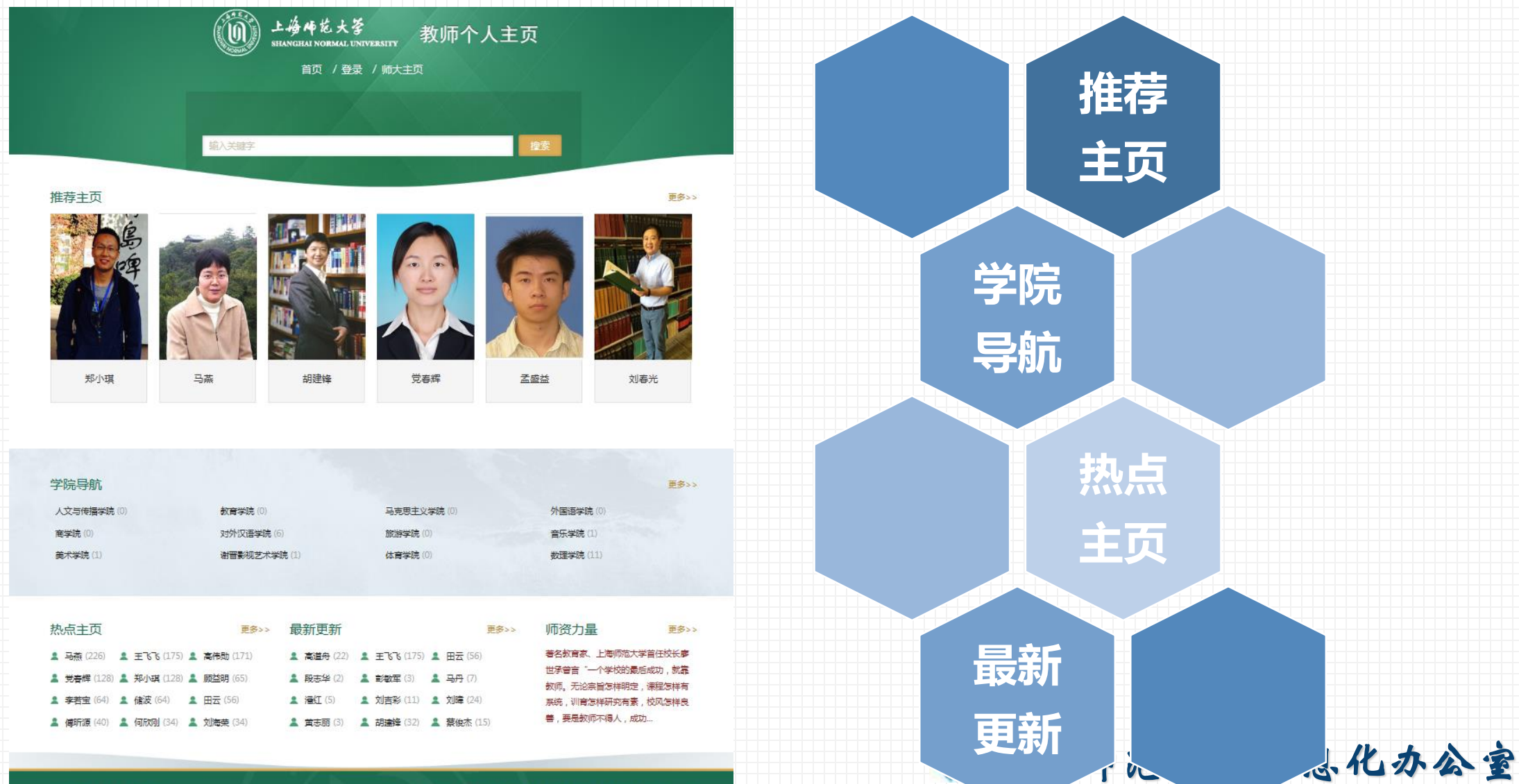

Informatic. Johnology Office Johnanghai Normal University

版权所有 © 2016 上海师范大学

PICP#05052062

通讯地站:徐汇校区:上海市徐汇区桂林路100号,奉贤校区:上海市奉贤区海思路100号 邮政编码: 200234 联系电话: 021-64322000

# 服务简介

#### 基本信息 住む, 女 MO. HENNIGHTERMS DEPENDENT, MM 平位,理想道士学校 学派,研究学教育 NUMBER 国家电话: 治东。 办会地点 #于10元 ma-van@shnz.ee MILLINGE, 研究方向 研究领域包括田像分割、模式识别和三维建模等; (1) 生物特征识别,包括人脸检测与识别算法,以及动物图像的 (2) 国像分别,包括传统国像分别方法以及请义国像分别方式 (3) 三维人能遵模,包括基于二维照片重建三维人能模型 学术成果 个人信息 学术成果 论文 研究方向 教学工作 荣誉奖励 论文名称 A new algorithm of image matching combining sift and shap metart An improved PCA-SIPT algorithm by fuzzy K-means for image matching An improved RC4 algorithm for QR code 01日 Using Dynamic Programming to Achieve Optimal Scheduling and 20149-017 Marketing of Natural Gas 20149/06/1 不同你必算法改无妙气管网系统中的内容 (FRE) 02E 诺作 著作名称 出版日期 自然社 10.05 计算机应用基础 学林会新社 2014-11-09 56 科研境員 用自名称 项目视态 项目来得 Internet I-Makert A. B. (800) 201 体积 校一般科研项目 基于影响的影响的家畜种 体积 的中華新聞目 风格设置 基于建国建议取得性贸易演奏示的基斯但中国像观察的外 金田. 国家自然科学基金(图》:项目) 英文信息 社会兼职 我件成重 成果名称 放件要你证书编号 위관 문 希记日期 有面配这中的最优站应照划软件【简称,有面配边照划软件】VLO 20140305 0774470\_350 2014R105226 专利皮里 现现公告 现现公告日 继治/总人 0.312 专利名称 中语编号 基于整新网络分类和理想种经网络的天然气负益策 发明 201410334523.5 第1718 的学工作 个人基本信息、学术成果、教学工作 教职工课程信息 1118 (200 开课严调 運営名称 2016-2017 1 计算机图形学 罗提体技术 2016-2017 与相关职能部门业务系统数据相通

可选择发布

今上海师范大学信息化办公室

Information Technology Office of Shanghai Normal University

#### 荣誉奖励

D 上楼师花大学

马志

社会兼职

# 操作说明

### 如何打造自己的个人主页

统一身份认证登录
维护个人信息
充实主页内容
设置发布

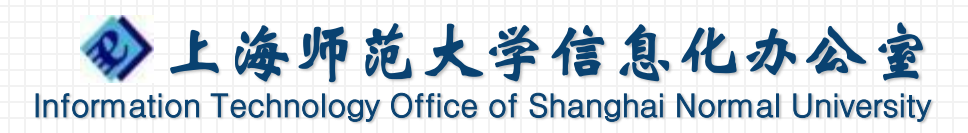

统一身份认证登录

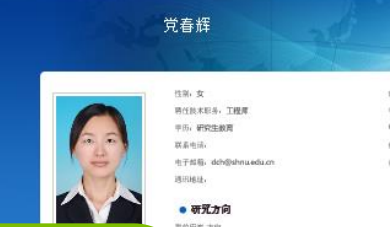

上婚师范大学

第二、恒常化的公式 平位、工学院主堂社 平位肥松、家学大加 校美。 亦公地点。

### ①打开教师主页服务 http://teacher.shnu.edu.cn

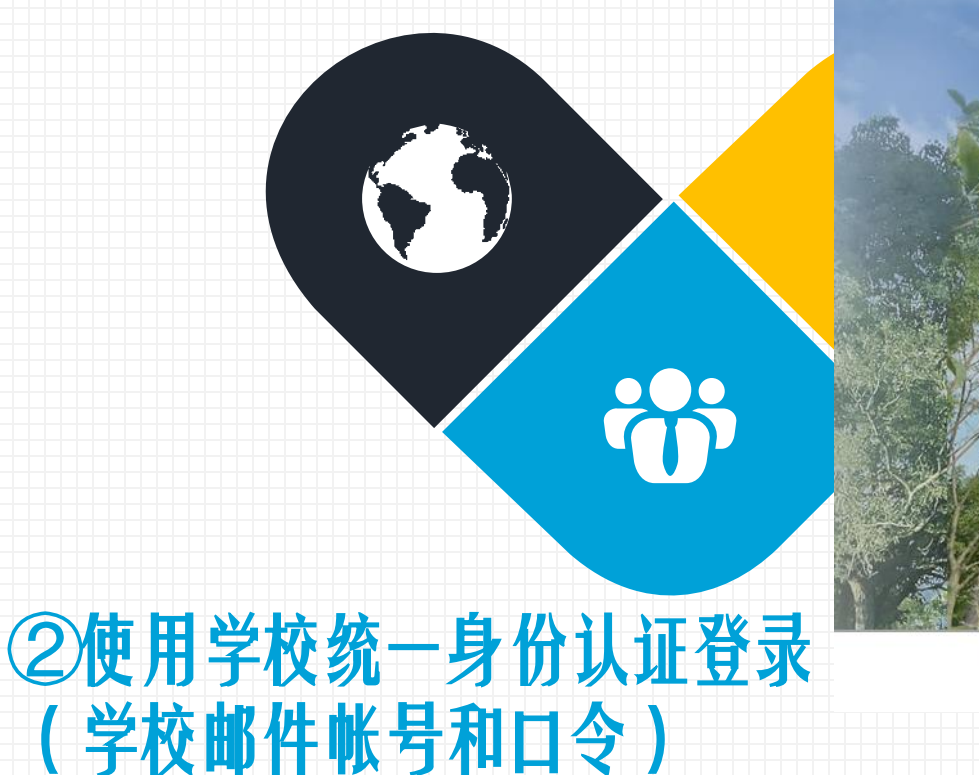

#### ③首次请仔细阅读服务条款 开通服各零更接受条款 1) 照

申请开通教师个人主页

1、 服务条款的确认

特别提醒您,在您使用教师个人主页服务前请仔细阅读本协议,如果您对本协议的任何条款有异议,可通过点击"不同意"按钮选择不使用教师个人主页服务;当您点击"同意"按钮时即视为您已仔细阅读本条款,并同意接受本服务条款的所有规范,并愿受其约束。

#### 2、 用户使用规则

教师个人主页供本校教职工发布包括教学、科研、管理等与工作有关的个人信息。

用户应保证个人主页中的内容及相关资料的真实性和准确性,如果资料信息发生变化,用户应及时更新。 用户不得利用本服务进行广告、销售、商业展示等商业性用途,不得将任何内部资料、机密资料、涉及他人隐私 资料或侵犯任何人的专利、商标、著作权、商业秘密或其他专属权利之内容加以上载、张贴、或以其他方式传送。 不得利用本服务制作、复制、上传、发布、传播含有下列内容之一的信息:

01)反对宪法所确定基本原则的;

02)危害国家安全,泄露国家秘密,颠覆国家政权,破坏国家统一的;

03)损害国家荣誉和利益的;

- 04)煽动民族仇恨、民族歧视、破坏民族团结的;
- 05)破坏国家宗教政策,宣扬邪教和封建迷信的;
- 06) 散布谣言,扰乱社会秩序,破坏社会稳定的;
- 07)散布淫秽、色情、赌博、暴力、凶杀、恐怖或者教唆犯罪的;
- 08)侮辱或者诽谤他人,侵害他人合法权利的;
- 09)煽动非法集会、结社、游行、示威、聚众扰乱社会秩序的;
- 10) 以非法民间组织名义活动的;

11) 含有虚假、有害、胁迫、侵害他人隐私、骚扰。

容;

上海师范大学 | 东软集团股份有限公司

12)含有中国法律、法规、规章、条例以及任何具有

用户承担所发布内容应负的相关法律责任,学校如发 页,且不需要对用户另行通知。

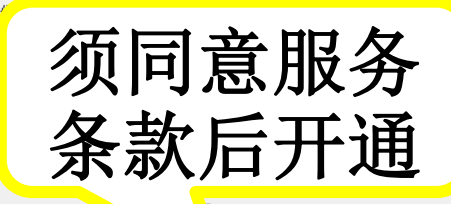

同意 🔰 不同意

**E**rsity

个人主页架构

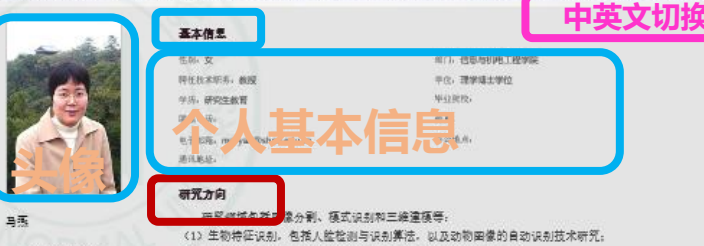

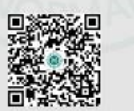

(1) 上培师花大学 马燕 BRANCERAN NORMAL ENTY

> 中ビベビムズン 家分判、模式以到和三峰達獲等。
>  (1) 生物特在以外」名花人監控副写从約算法。以及初期開催的自动以利技术研究。
>  (2) 期償分割、各活件後期償分割方法以及進义国債分割方法研究。
>  (3) 三條人監違係、包括基子二條供片算運三條人監領要以及人能助率技术研究等。
>  今末众長

| 论文书释                                                                                    | 演奏时间            | 刊符名称                               | · 排名/总<br>- 天教 |
|-----------------------------------------------------------------------------------------|-----------------|------------------------------------|----------------|
| A new algorithm of image matching combining ailt and shape<br>context                   | 2014年09月<br>01日 | Applied mechanics and<br>materials | 2              |
| An improved PCA-SIPT algorithm by fuzzy K-means for image<br>natching                   | 2014年09月<br>01日 | Applied mechanics and<br>materials | 2              |
| An Improved RC4 algorithm for QR code                                                   | 2014年00月<br>01日 | Applied mechanics and<br>materials | 2              |
| Using Dynamic Programming to Achieve Optimal Scheduling and<br>Marketing of Netural Gas | 2014年01月<br>02日 | 2014 ICMEA                         | 2              |
| 不同你必算法在天然气管网系统中的应用                                                                      | 2014年06月<br>02日 | 计算机应用                              | 2              |

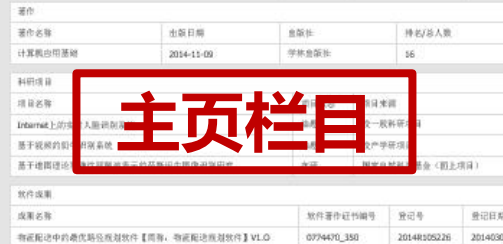

| 利止車                            |            |          |                |           |            |
|--------------------------------|------------|----------|----------------|-----------|------------|
| 用名祭                            | 排泡/高人<br>斯 | *神政<br>묘 | 中语编号           | 规权公告<br>明 | 授权公告日<br>周 |
| 于餐舱网络分卖和模糊种经网站的天然气负荷策。<br>1994 | 5          | 发明       | 201410334523.x |           |            |

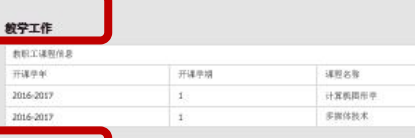

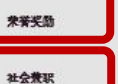

43

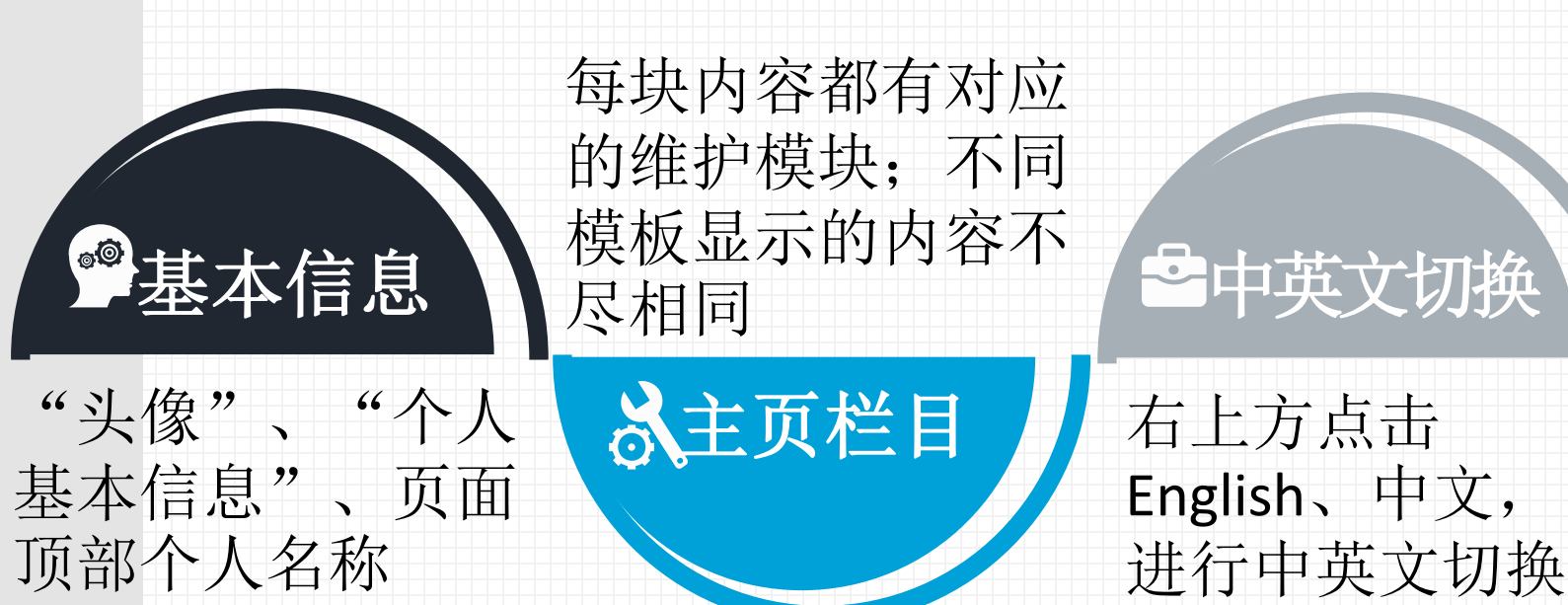

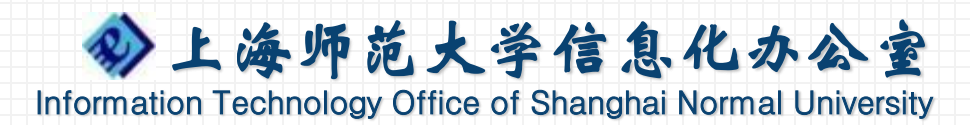

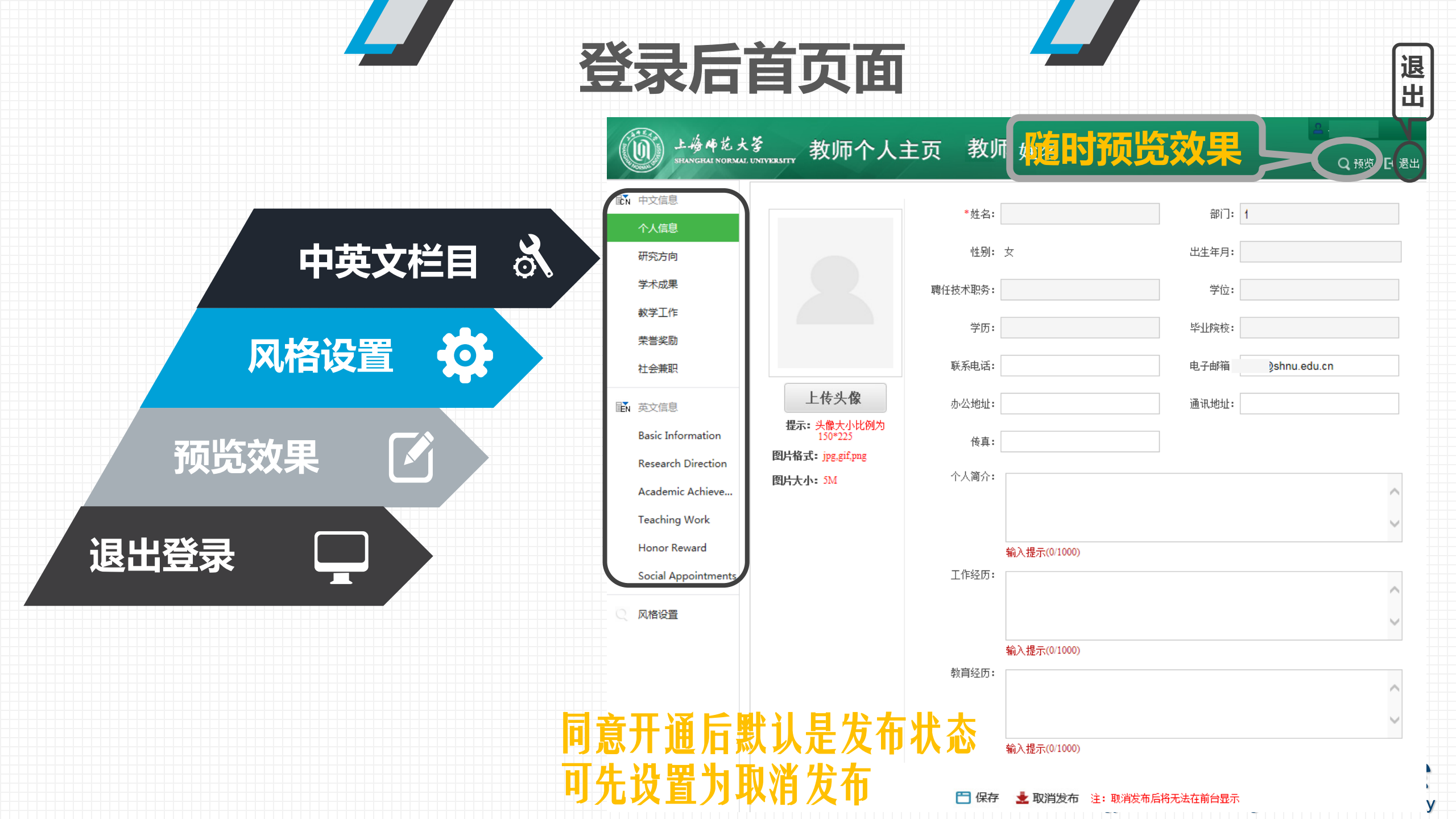

维护个人信息

| 道 上海崎范大琴 教师个人                                                                                                    | 主页 教师 姓名                                                                                    | <mark>2.</mark><br><b>? Q</b> 预览 D•退出 |                                     |
|----------------------------------------------------------------------------------------------------|---------------------------------------------------------------------------------------------|---------------------------------------|-------------------------------------|
|                                                                                                    | *姓名:                                                                                        | 部门: 1                                 | 基础信息与人事系统                           |
| 研究方向                                                                                                    | 性别: 女                                                                                       | 出生年月:                                 | 数据同步                                |
| 学术成果                                                                                                    | 聘任技术职务:                                                                                     | 学位:                                   |                                     |
| 較学工作<br>荣誉奖励                                                                                                    | 学历:                                                                                         | 毕业院校:                                 |                                     |
| 社会兼职                                                                                                    | 联系电话:                                                                                       | 电子邮箱 》shnu.edu.cn                     |                                     |
| 正 英文信息<br>Basic Information<br>Research Direction<br>Academic Achieve<br>Teaching Work<br>Honor Reward<br>▲<br>本<br>本<br>本<br>日<br>中<br>日<br>日<br>日<br>日<br>日<br>日<br>日<br>日<br>日<br>日<br>日<br>日<br>日 | 小公地址:<br>传真:<br>个人简介:<br>輸入提示(0/1000)<br>工作经历:                                              | 通讯地址:                                 | 通讯地址、个人简介、<br>工作经历、教育经历<br>等信息可手工录入 |
| <b>传个人头像</b><br>提示:头像大小比例为<br>150*225<br>图片格式:jpg,gif,png<br>图片大小:5M                                                                                                    | <ul> <li>輸入提示(0/1000)</li> <li>教育经历:</li> <li>輸入提示(0/1000)</li> <li>輸入提示(0/1000)</li> </ul> | 取消发布后将无法在前台显示                         | 保存修改信息<br>设置是否发布。象化办る家              |

维护学术成果

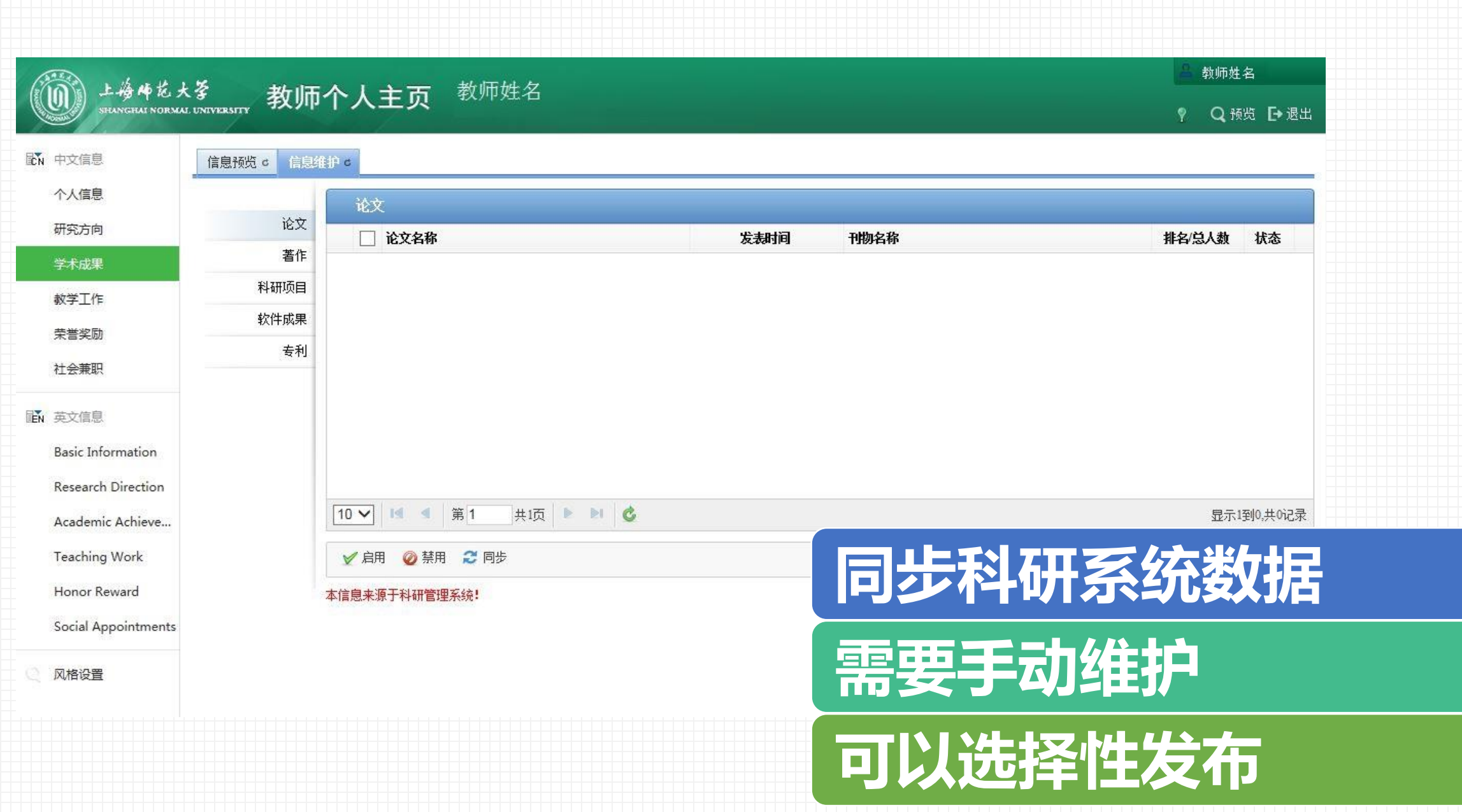

ersity

维护学术成果

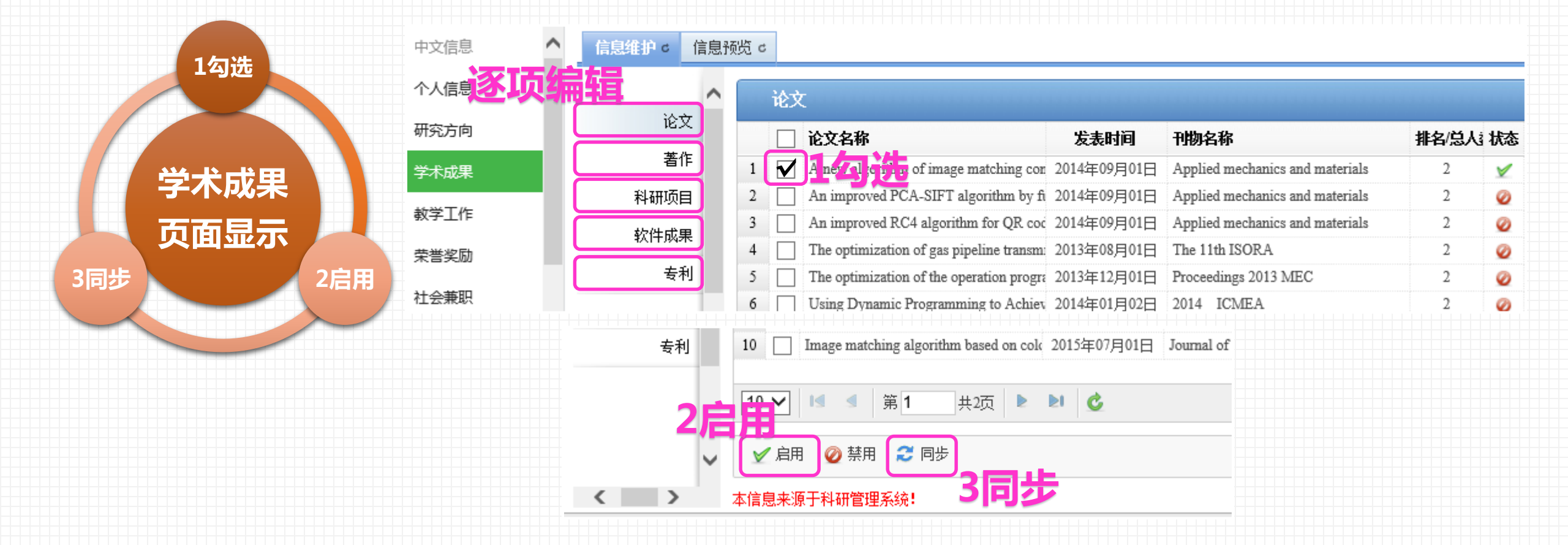

选中同步的论文/著作/科研项目/软件成果/专利 才会显示在个人主页

### 教学工作同步

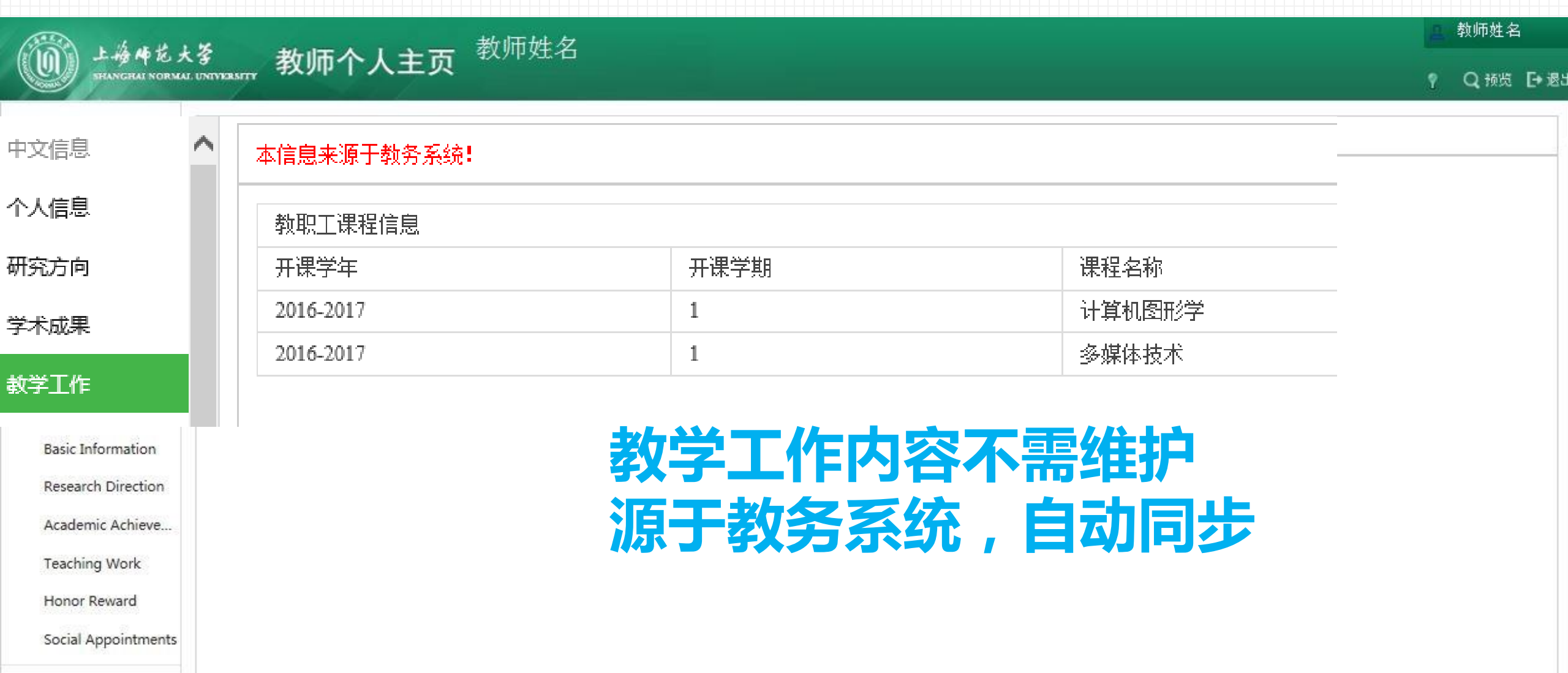

风格设置

》上海师范大学信息化办公室 Information Technology Office of Shanghai Normal University 编辑研究方向、荣誉奖励、社会兼职

| ()<br>上接梅花太<br>SHANGHAI NORMAI | <sup>、 多</sup><br>LUNIVERSITY 教师个人主页 | ī 教师姓名      |                 |    |       |   |                          | 教师姐<br>♀  Q 预 | 5名 [→ 退出            |         |                       |                                           |              |          |
|--------------------------------|--------------------------------------|-------------|-----------------|----|-------|---|--------------------------|---------------|---------------------|---------|-----------------------|-------------------------------------------|--------------|----------|
| 記                              | 信息预览 c 信息维护 c                        | <b>=</b>    | Л               | Ø  |       | - |                          | 可视化           | 代码                  |         |                       |                                           |              |          |
| 研究方向                           | ■ ● 段落 ■ 宋体 ■ 140                    | x - BIUA- 📾 | 9. <b>e</b> = = |    | N 🖬 🦡 |   | <b>≟</b> • <b>≣</b> • ∰• |               |                     |         |                       |                                           |              |          |
| 学术成果                           |                                      |             |                 |    |       |   |                          |               |                     |         |                       |                                           |              |          |
| 教学工作                           |                                      |             |                 |    |       |   |                          |               |                     |         |                       |                                           | _            |          |
| 荣誉奖励                           |                                      |             |                 |    |       |   | /== 🗖                    |               | <b>7</b> - <b>r</b> | - 6 /   | ±+=                   |                                           |              | -        |
| 社会兼职                           |                                      |             |                 |    |       |   | 1 ( ) 月                  | 月只            | 且上                  | _貝4     | 丽铒                    | らう しちんし しちんし しんしん しんしん しんしん しんしん しんしん しんし | ř,           | 文        |
| IIN 英文信息                       |                                      |             |                 |    |       |   |                          |               | <u>+</u>            |         |                       | ┣╶┲╸                                      |              |          |
| Basic Information              |                                      |             |                 |    |       |   | はふ                       |               | 承以                  | 芯贝      |                       | 切                                         | ST1          |          |
| Research Direction             |                                      |             |                 |    |       | • |                          |               |                     |         |                       |                                           |              |          |
| Academic Achieve               |                                      |             |                 |    |       |   |                          |               | rd                  | nc      | f the                 | $\nabla H$                                |              |          |
| Teaching Work                  |                                      |             |                 |    |       |   |                          | VVU           | IU,                 | μ       |                       | メロ                                        | <b>Г/1</b> 2 | エレ       |
| Honor Reward                   |                                      |             |                 |    |       |   |                          |               |                     |         |                       |                                           |              |          |
| Social Appointments            |                                      |             |                 |    |       |   |                          | _             |                     |         |                       |                                           |              |          |
| ○ 风格设置                         |                                      |             |                 |    |       |   |                          |               |                     |         |                       |                                           |              |          |
|                                |                                      |             |                 |    |       |   | 页·1/1                    | 编             | 辑                   | 后请      | 及日                    | す保                                        | <b>禄</b> 力   | 小公主      |
|                                |                                      |             |                 | 保存 |       |   |                          |               | care                | Toolmok | <del>y Office (</del> | 1 Changha                                 | Nomal        | Universi |

编辑研究方向、荣誉奖励、社会兼职

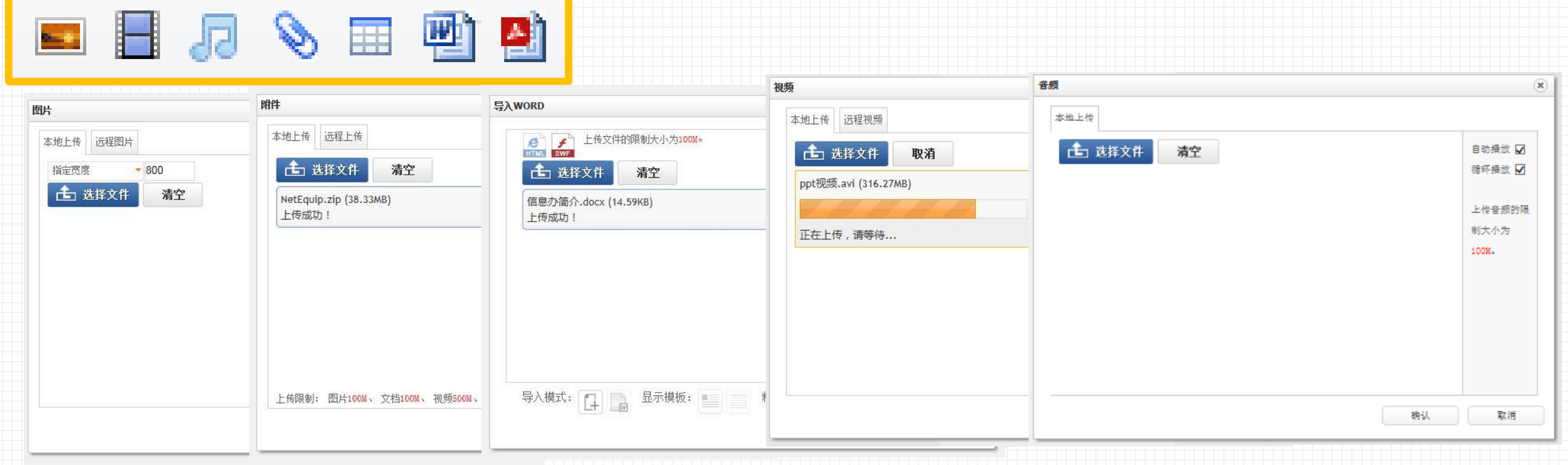

- 图片文件: 【100MB】jpg、gif、jpeg、png、bmp类型的文件
- 视频文件: 【500MB】mp4、flv、f4v、avi、rmvb、rm、wmv、swf类型的文件
- 音频文件: 【100MB】mp3类型的文件
- 附件文件: 【100MB】jpg、gif、jpeg、png、bmp、ico、mp4、flv、f4v、avi、rmvb、rm、wmv、swf、mp3、wma、doc、docx、ppt、pptx、xls、xlsx、pdf、zip、rar、txt、log、js、css、cert、dbf、htm、html、xml、tar、gz、mpg、达济师范大学信息化办公室

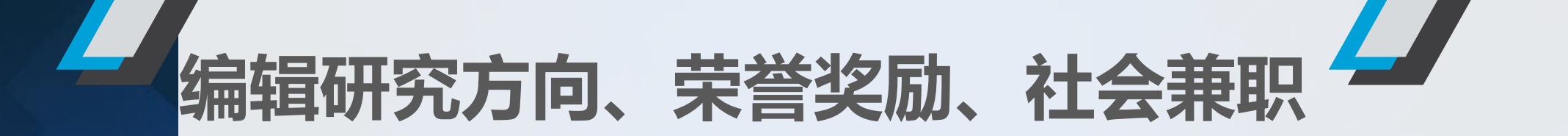

### 更灵活丰富的页面内容显示

The picture's 精美图片】 个人风采 教学图片

【音视频资料】 音视频介绍 音视频作品

教学资料

2

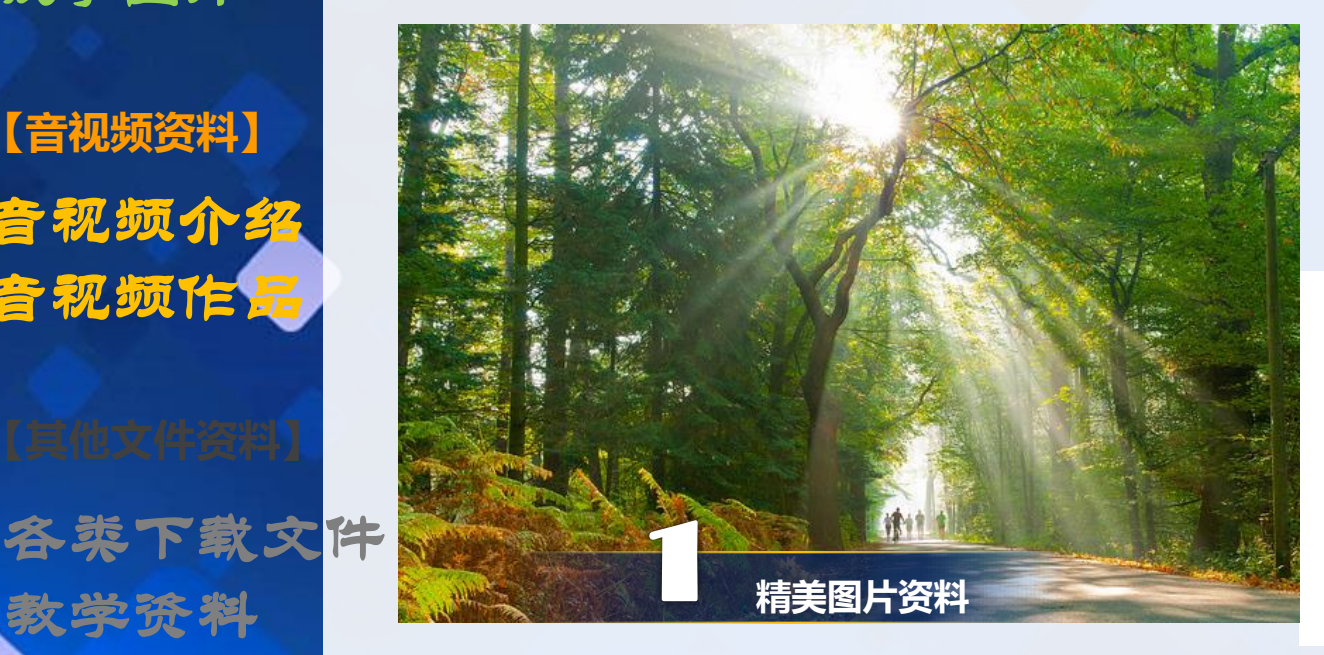

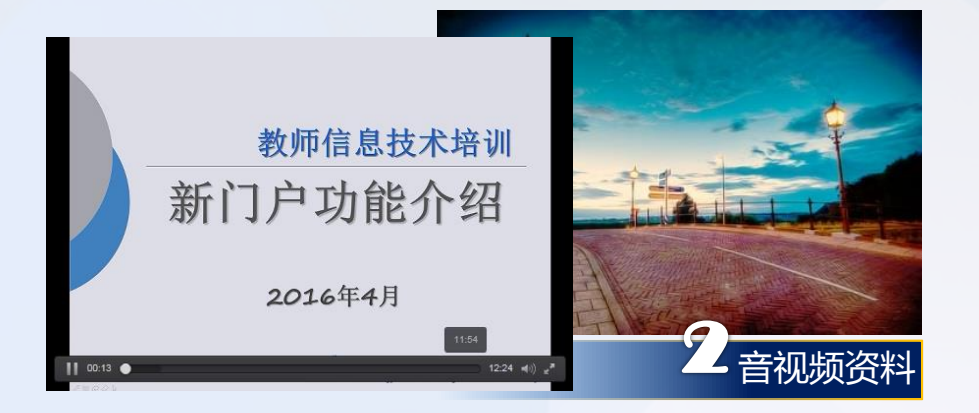

iPhone6 & Plus使用手册中文版.pdf NetEquip.zip 信息办校园卡 周新悦 祝佶莹 邓锐.mp4 W) 其他文件 教职工奉贤校区住宿预约登记操作说明.docx

维护英文栏目

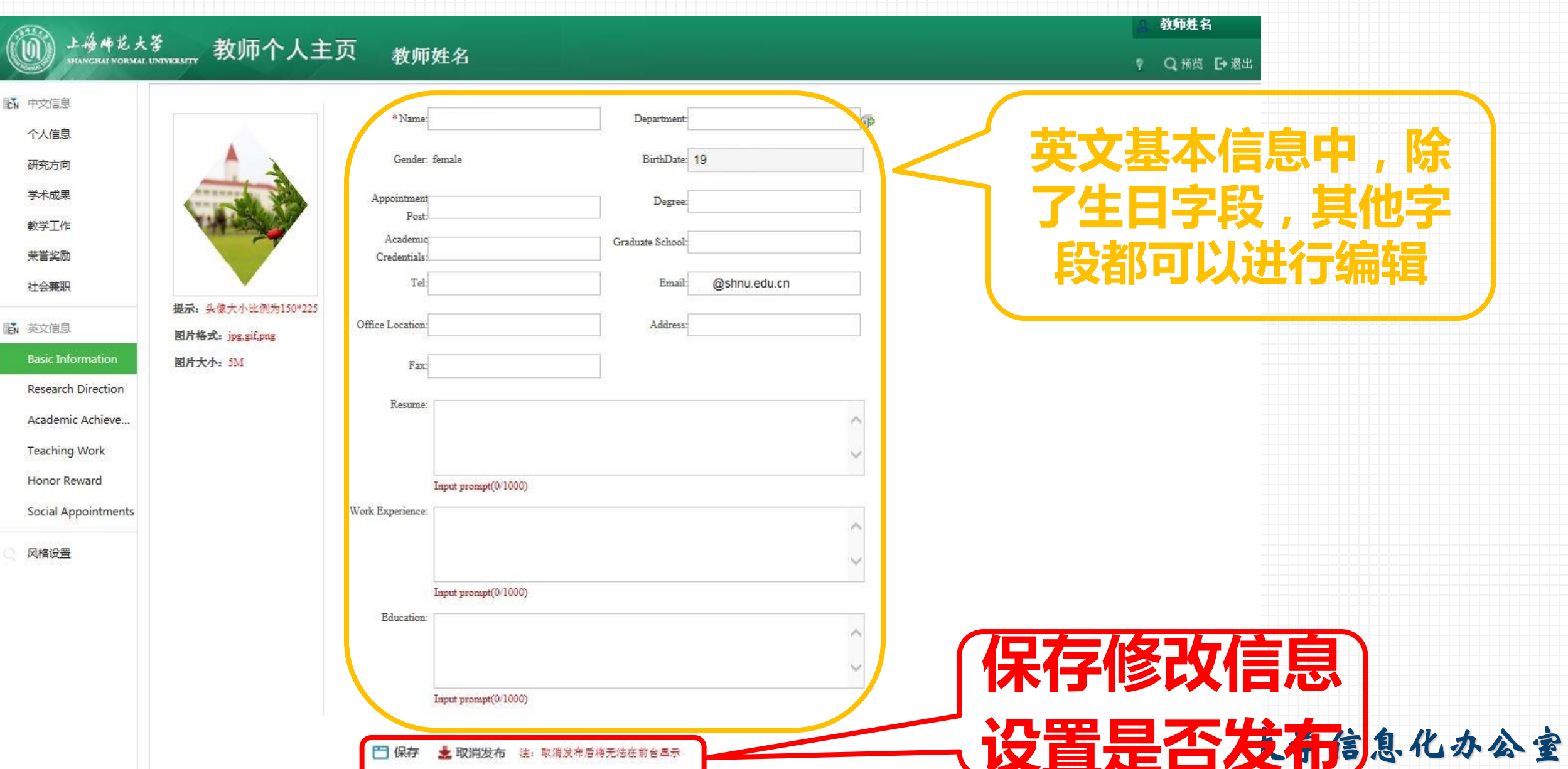

monnation reenhology once of Shanghai Normal University

维护英文栏目

| ())<br>上接传花大                                                                                                    | <sup>多</sup><br>UNIVARANTY 教师个人主页 教师姓名                   | 3                                       |     | ▲ 数师姓<br>? Q.预该                                                                                                    | 名<br>[• 退出 |         |
|----------------------------------------------------------------------------------------------------|----------------------------------------------------------|-----------------------------------------|-----|----------------------------------------------------------------------------------------------------|------------|---------|
| by 中文信息<br>中文信息<br>中文信息<br>市功方向<br>学术成果<br>教学工作<br>業業型励<br>社会兼期<br>社会兼期<br>私文信息<br>Basic Information<br>Research Direction<br>Academic Achieve<br>Teaching Work<br>Honor Reward<br>Social Appointments<br>风格波重 | ★ 教师个人主页 教师姓名<br>(#思预注。) (# 聚零 ·   来华 ·   14px · ] B I U | A · · · · · · · · · · · · · · · · · · · |     | 2010年<br>1010年<br>1010年<br>1010年<br>1011年<br>1011<br>1011<br>1011<br>101 | ▲          |         |
|                                                                                                    |                                                          |                                         |     | <b>3;:1/1</b> << [1] > >                                                                                                    |            | SE 14 4 |
|                                                                                                    |                                                          |                                         | 672 |                                                                                                    |            | 2/51    |

上海师范大学信息化办公室 Information Technology Office of Shanghai Normal University 选择合适风格

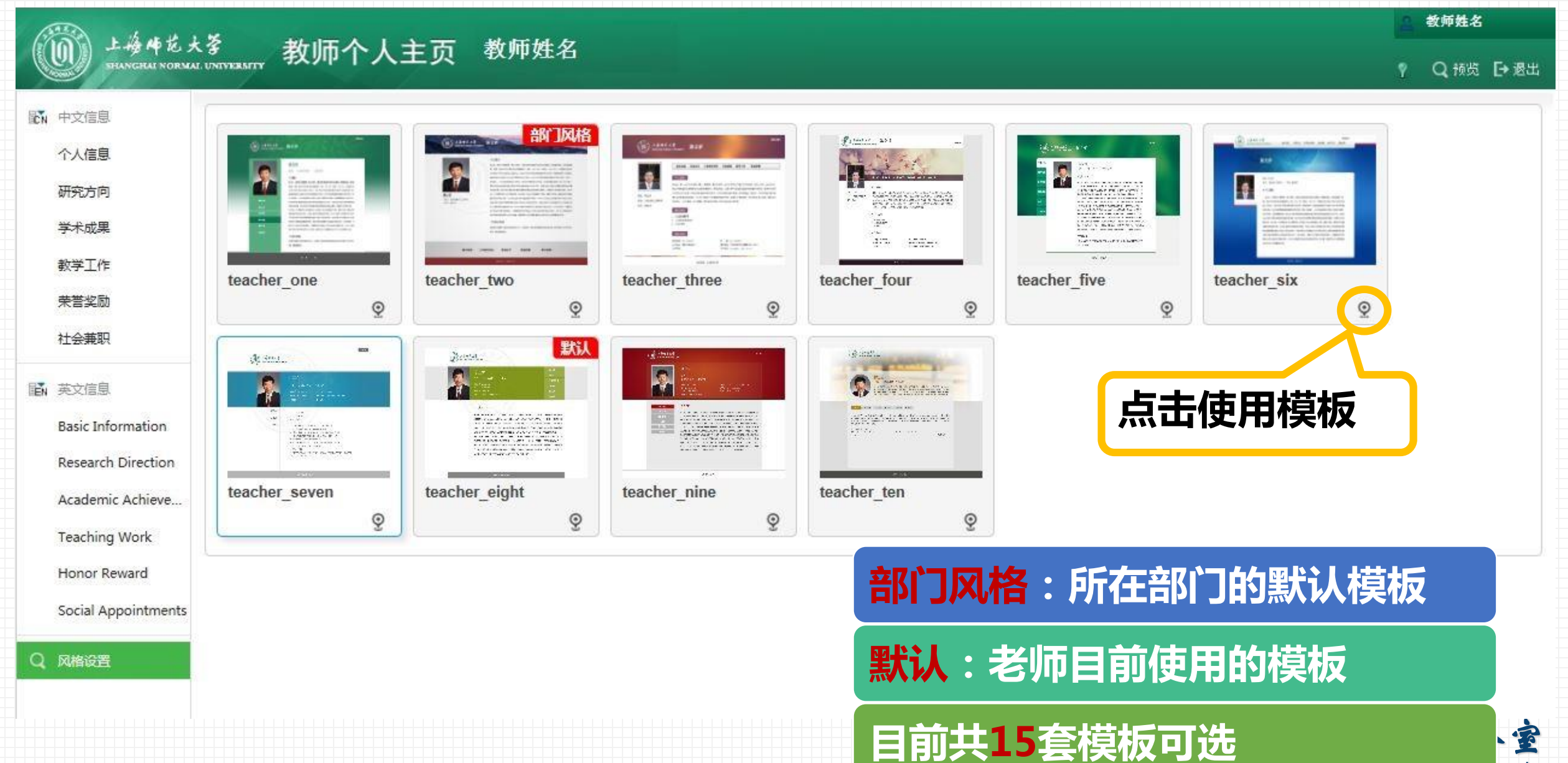

ersity

### 选择合适风格

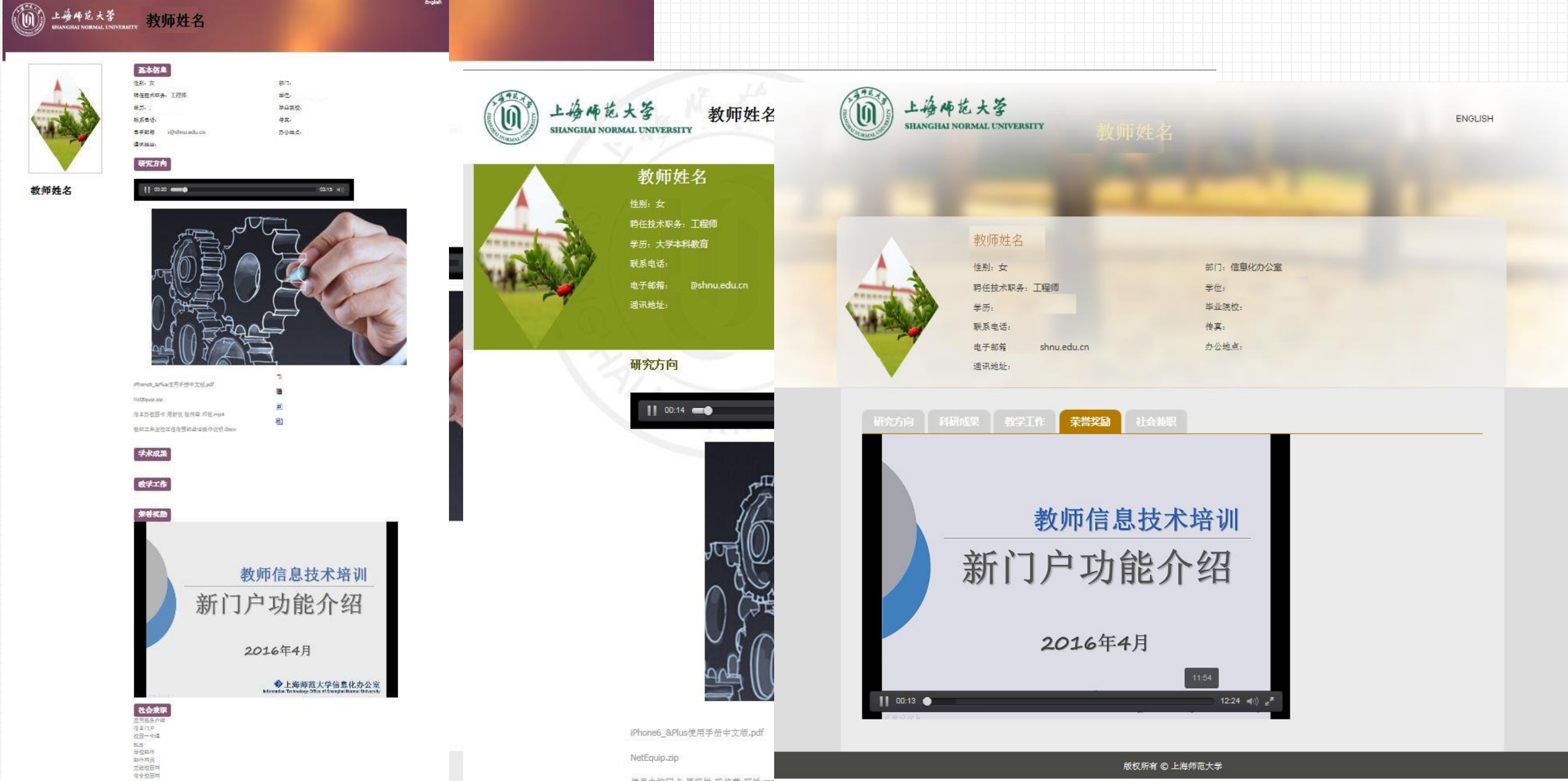

![](_page_55_Picture_0.jpeg)

### 教师个人主页的宣传推广

# 老师个人推荐分享 学院教师风采建设 校级推荐

![](_page_55_Picture_3.jpeg)

![](_page_56_Picture_0.jpeg)

### 个人主页网址 http://teacher.shnu.edu.cn/xxb/dch/list.htm

![](_page_56_Picture_2.jpeg)

![](_page_57_Picture_0.jpeg)

![](_page_57_Picture_1.jpeg)

**课堂分享** 微信QQ分享 邮件分享 名片分享

. . . . .

![](_page_57_Picture_4.jpeg)

### 学院教师风采建设

上海师范大学人文与传播学院 College of Humanities and Communications

上海师范大学体育学院

![](_page_58_Picture_2.jpeg)

### 学院教师风采建设

### 网站上教师队伍建设的几个痛点

![](_page_59_Figure_2.jpeg)

Information Technology Office of Shanghai Normal University

![](_page_60_Picture_0.jpeg)

![](_page_60_Figure_1.jpeg)

教师个人主页网址 http://teacher.shnu.edu.cn/xxb/dch/list.htm。教师介人主

![](_page_60_Picture_3.jpeg)

![](_page_61_Picture_0.jpeg)

### 鼓励推动教师主页建设

![](_page_61_Picture_2.jpeg)

### ● 更新现有网站效果(开通量

### 从 提 升 学 院 的 网 上 宣 传 力 度

![](_page_61_Picture_5.jpeg)

![](_page_62_Picture_0.jpeg)

![](_page_62_Picture_1.jpeg)

# 常见问题

![](_page_63_Picture_1.jpeg)

忘记密码?
如何上主页推荐?
科研信息不正确怎么办?

![](_page_63_Picture_3.jpeg)

![](_page_64_Picture_0.jpeg)

**@**@

**S** 

•

#### Q2:开通后内容是空白的?

Q3:点击我的学院名称,为什么没有我的名字?

A1: 请按规定比例150\*225上传图片

• Q1:我的头像变形了?

**S** 0

A3:请您开通个人主页, 名字会自动 出现在学院列表里。 A2:需登录系统维护信息,完善 各栏目内容后,点击"发布"才能 看到内容。

Q4:已经开通了,又想关闭访问?

A4:登陆系统后,点击取消发布按钮。

》上海师范大学信息化办公室

Information Technology Office of Shanghai Normal University

![](_page_65_Picture_0.jpeg)

### 徐汇校区:博文楼1楼 奉贤校区:图文信息大楼8楼

![](_page_65_Picture_2.jpeg)

![](_page_65_Picture_3.jpeg)

Itoffice@shnu.edu.cn

![](_page_65_Picture_5.jpeg)

![](_page_65_Picture_7.jpeg)

http://xxb.shnu.edu.cn

![](_page_65_Picture_9.jpeg)